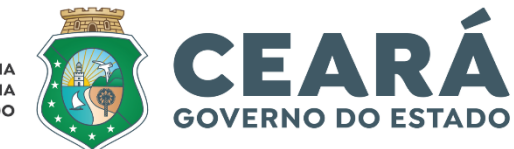

CONTROLADORIA E OUVIDORIA GERAL DO ESTADO

# TUTORIAL

# MÓDULO AGENTE PÚBLICO

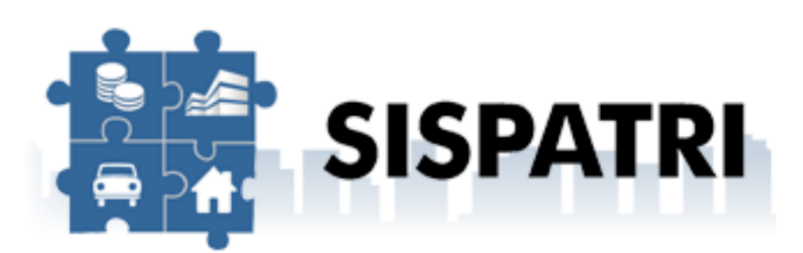

SISTEMA DE REGISTRO DE BENS DOS AGENTES PÚBLICOS

SETEMBRO | 2024

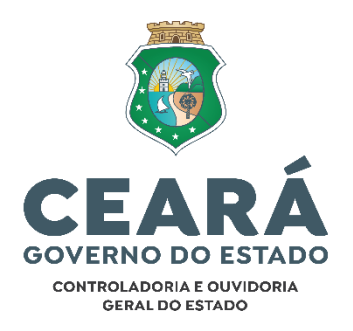

Secretário de Estado Chefe da Controladoria e Ouvidoria Geral Aloísio Barbosa de Carvalho Neto

Secretário Executivo da Controladoria e Ouvidoria Geral Auditor de Controle Interno Antonio Marconi Lemos da Silva

Secretário Executivo de Planejamento e Gestão Interna da Controladoria e Ouvidoria Geral Auditor de Controle Interno Marcelo de Sousa Monteiro

EQUIPE TÉCNICA

Coordenador de Correição Auditor de Controle Interno Antonio Paulo da Silva

Orientadora de Célula de Apuração de Responsabilidade Auditora de Controle Interno Karla Moreira Parente

> Auditor de Controle Interno Alexandre Jorge Triandopolis Junior

### SUMÁRIO

| 1. IN | vtrodução                             |
|-------|---------------------------------------|
| 2. CA | ADASTRO INICIAL                       |
| 3. AC | CESSO AO SISTEMA                      |
| 3.1   | Esqueci minha senha9                  |
| 4. CH | ENTRAL DO AGENTE - OPERAÇÕES GERAIS10 |
| 5. OI | PÇÕES DE PREENCHIMENTO11              |
| 5.1   | Preencher formulário12                |
| 5     | .1.1 Dados pessoais13                 |
| 5     | .1.2 Dependentes19                    |
| 5     | .1.3 Alimentandos                     |
| 5     | .1.4 Bens                             |
| 5     | .1.5 Rendimentos                      |
| 5     | .1.6 Pagamentos                       |
| 5     | .1.7 Doações                          |
| 5     | .1.8 Dívidas                          |
| 5     | .1.9 Confirmação                      |
| 5.2   | Importar dados do IRPF                |
| 5     | .2.1 Dados pessoais                   |
| 5     | .2.2 Dependentes                      |
| 5     | .2.3 Alimentandos                     |
| 5     | .2.4 Bens                             |
| 5     | .2.5 Rendimentos                      |
| 5     | .2.6 Pagamentos                       |
| 5     | .2.7 Doações                          |
| 5     | .2.8 Dívidas                          |
| 5     | .2.9 Confirmação60                    |
| 6. RH | ETIFICAÇÃO DA DECLARAÇÃO63            |
| 7. DH | ECLARAÇÃO FINALIZADORA DE VÍNCULO64   |

#### SISPATRI – SISTEMA DE REGISTRO DE BENS DOS AGENTES PÚBLICOS – MÓDULO AGENTE PÚBLICO

#### 1. INTRODUÇÃO

O Sistema de Registro de Bens dos Agentes Públicos -SISPATRI foi desenvolvido pela Empresa de Tecnologia da Informação e Comunicação do Município de São Paulo - PRODAM, em parceria com a Controladoria Geral do Município de São Paulo - CGM-SP, para registros eletrônicos das declarações de bens e valores de Agentes Públicos, e foi disponibilizado ao Poder Executivo do Estado do Ceará por intermédio do Termo de Cooperação N° 006/2021/CGMSP celebrado entre o Município de São Paulo, por intermédio da Controladoria Geral do Município de São Paulo, e o Estado do Ceará, por intermédio da Controladoria Geral do Estado do Ceará.

O SISPATRI possui funcionalidades que permitem ao Agente Público, de forma mais segura, atender ao disposto no art. 13 da Lei Federal nº 8.429, de 2 de junho de 1992, e no §1°, do art. 61 do Decreto estadual nº 33.951, de 24 de fevereiro de 2021, que estabelecem a obrigatoriedade anual de apresentação da declaração de bens por parte do Agente Público.

Além de permitir o cumprimento, por parte dos Agentes Públicos Estaduais, da obrigatoriedade prevista nos referidos normativos o Sistema é de fundamental importância para o acompanhamento das evoluções patrimoniais dos agentes públicos do Poder Executivo do Estado do Ceará, atribuição essa de responsabilidade da CGE.

Ressalta-se ainda que o SISPATRI atende às exigências da Lei Geral de Proteção de Dados (LGPD), Lei Federal nº 13.709, de 14 de agosto de 2018, alterada pela Lei Federal nº 13.853/19, em virtude de proporcionar melhor segurança e sigilo às informações pessoais apresentadas à Administração Pública. A seguir, apresentam-se as principais funcionalidades do Módulo Agente Público do SISPATRI, que foi criado com o objetivo de orientar o agente público no preenchimento e no envio da declaração de bens e valores.

#### 2. CADASTRO INICIAL

O acesso inicial ao sistema deve ser realizado através do sítio eletrônico do SISPATRI por meio do link: https://sispatri.cge.ce.gov.br/PaginasPublicas/Login.aspx

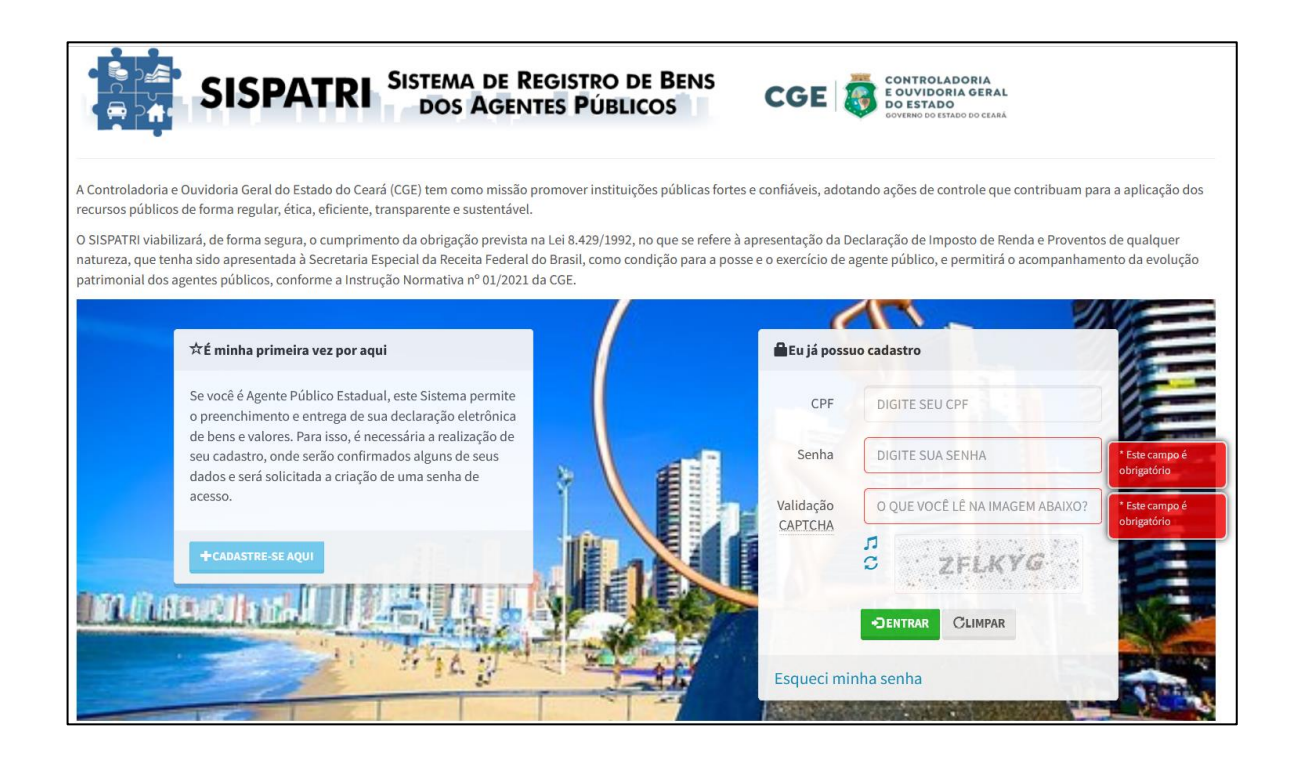

Obs.: Para acessar o sistema, pode-se utilizar os navegadores Chrome, Internet Explorer, Edge e Firefox.

1º Passo: Ao acessar a página inicial da Declaração de Bens e Valores, no primeiro acesso, clique em "CADASTRE-SE AQUI" para realizar o cadastro.

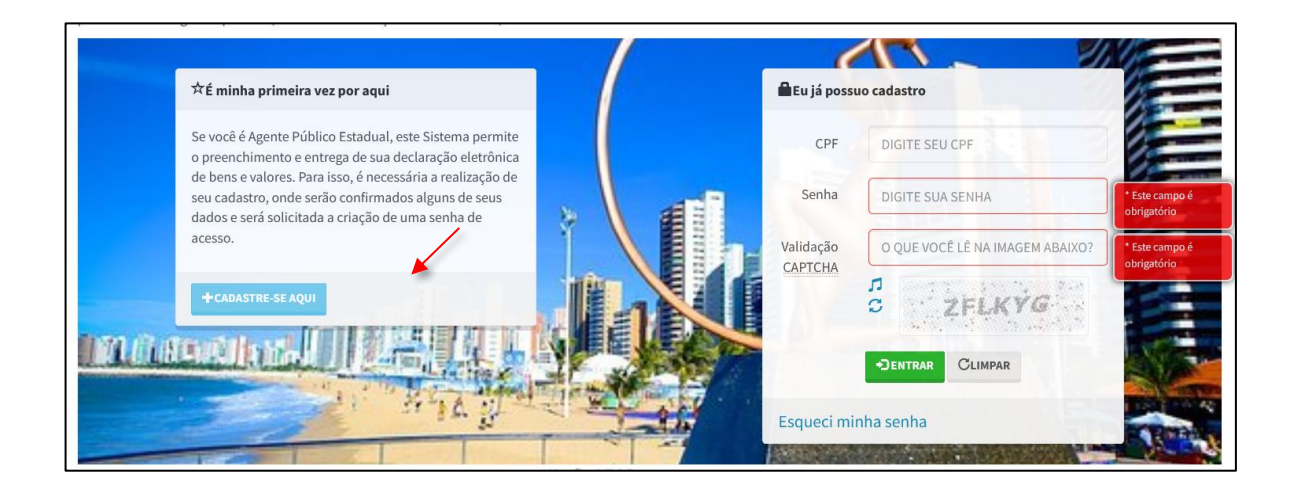

2º Passo: Na tela que se apresenta, no campo "confirmação de dados pessoais para primeiro acesso - CPF" digite o número de seu CPF, sem pontuação, incluindo os dígitos verificadores, e em seguida clique no botão procurar:

| Início > Primeiro aces          | 550                                                                  |                                  |                              |
|---------------------------------|----------------------------------------------------------------------|----------------------------------|------------------------------|
| Primeiro ac                     | esso                                                                 |                                  |                              |
| Para que você efe<br>segurança. | tue sua declaração é necessária a criação do seu c                   | adastro. Precisamos confirmar al | guns de seus dados, para sua |
| 🖍 Confirmaçã                    | o de dados pessoais para primeiro acesso                             |                                  |                              |
| CPF                             | 000.000.000-00                                                       | Q PROCURAR                       |                              |
|                                 | Sem pontos e traços, somente números, incluíndo o dígito verificador |                                  |                              |
| <b>&lt;</b> VOLTAR À PÁGIN      | A INICIAL                                                            |                                  |                              |
|                                 |                                                                      |                                  |                              |

**3° Passo:** Na tela seguinte, aparecerão o CPF e o nome do agente público. Preencha a data de nascimento e clique em confirmar.

| Primeiro acesso<br>Para que você efetue sua d<br>segurança. | eclaração é necessária a criação do seu cadastro. Precisamos confirmar alguns de seus dados, para sua |
|-------------------------------------------------------------|----------------------------------------------------------------------------------------------------|
| Confirmação de dado<br>CPF                                  | os pessoais para primeiro acesso                                                                      |
| Nome<br>Data de nascimento                                  | TESTE       DATA DE NASCIMENTO       dd/mm/aaaa                                                       |
| 🛠 VOLTAR À PÁGINA INICIAL                                   |                                                                                                    |

**4° Passo:** Nessa etapa, informe um e-mail válido e confirme o novo e-mail. Em seguida cadastre uma senha e repita a senha recém-criada no campo "confirme a nova senha", e por último clique em "**CONFIRMAR**":

| vos dados de acess     | 0                                               | L Identificação                                                                                                    |
|------------------------|-------------------------------------------------|----------------------------------------------------------------------------------------------------|
| Novo e-mail            | teste@cge.ce.gov.br<br>Somente e-mails válidos  | Olá, TESTE.<br>Alterar meus dados de<br>acesso                                                                        |
| Confirme o novo e-mail | teste@cge.ce.gov.br<br>Idêntico ao anterior     | ★SUPORTE                                                                                                    |
| Nova senha             | •••••••••••<br>Máximo de 999 caracteres, livres | Se voce tem duvida de como preen<br>as telas, acesse o link babixo do Ma<br>de Apoio ao Usuário.<br>Lei nº 8.429/1992 |
| Confirme a nova senha  | Máximo de 999 caracteres livres                 | Instrução Normativa nº 01/2021 d<br>CGE                                                                               |

Se todos os passos foram seguidos corretamente, será exibido o seguinte aviso:

| Sucesso!<br>Dados de acesso gravados com sucesso. Você terá que logar novamente no sistema. |    |
|---------------------------------------------------------------------------------------------|----|
| sil para contato o a contra que vece utilizará para acessar o ristoria                      | ОК |

Como orientado no aviso acima, o agente deverá entrar novamente no sistema, para que possa preencher a Declaração de Bens.

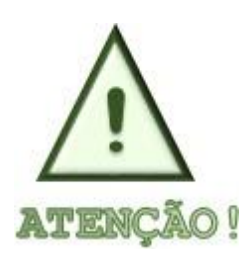

O e-mail será utilizado para recuperar sua senha, além de permitir a comunicação entre o RH e o Agente, de preferência utilize o seu e-mail corporativo, caso você tenha um. Na falta de email corporativo, é fundamental que seja colocado um e-mail que você acesse frequentemente.

#### 3. ACESSO AO SISTEMA

Após finalizar o cadastro de primeiro acesso, será aberta a tela inicial para que seja efetuado o login (entrada) no SISPATRI.

Para acessar a Declaração de Bens e Valores, no campo "Eu já possuo cadastro", preencha o campo "CPF" completo, sem pontuação, e em seguida digite a senha cadastrada no campo "Senha".

No campo **"Validação CAPTCHA"**, digite o conjunto de letras exibidas abaixo da caixa de edição (não se preocupe com maiúsculas ou minúsculas), e em seguida clique no botão **"ENTRAR"**.

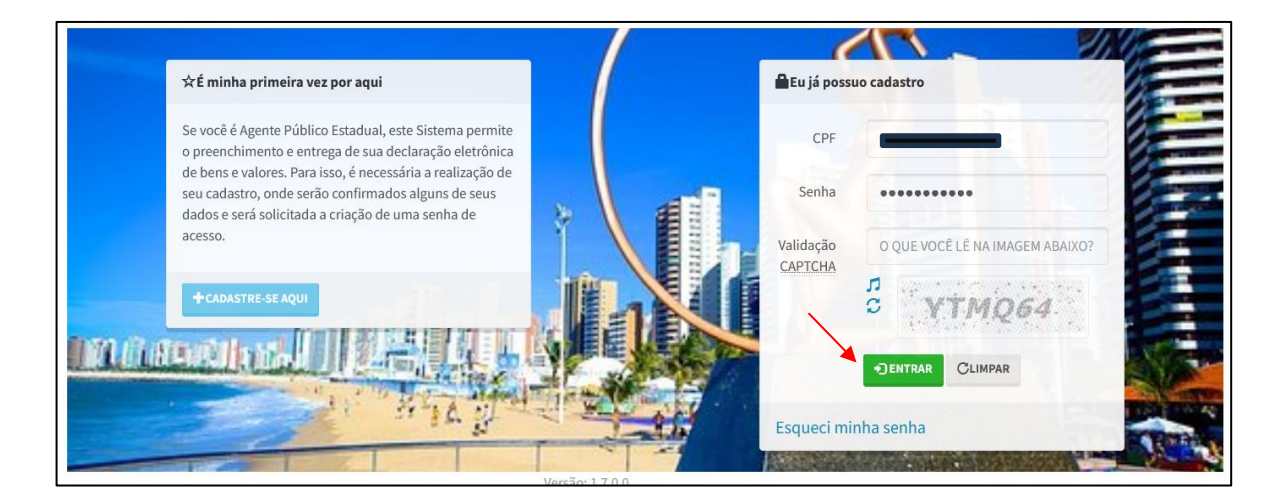

#### 3.1 Esqueci minha senha

Caso o agente já tenha feito o cadastro inicial, mas tenha esquecido sua senha, será possível recuperá-la através do link "Esqueci Minha Senha" na página inicial do SISPATRI:

|                         | Eu já poss                  | uo cadastro                     |
|-------------------------|-----------------------------|---------------------------------|
|                         | CPF                         |                                 |
|                         | Senha                       | ••••••                          |
| ANALYSIN THE CONTRACTOR | Validação<br><u>CAPTCHA</u> | o que você lê na imagem abaixo? |
|                         |                             |                                 |
|                         | Esqueci mi                  | nha senha                       |

Após clicar no link **"Esqueci minha senha"**, aparecerá a tela abaixo onde deve ser informado o CPF (só números, sem pontuação ou traços), em seguida clique no botão **"ENVIAR EMAIL COM INSTRUÇÕES DE RECUPERAÇÃO"**.

|                                    | SISPATRI                                                | Sistema de Registro<br>dos Agentes Púe                           | DE BENS<br>BLICOS                     | CGE 🐻                   | ONTROLADORIA<br>OUVIDORIA GERAL<br>IO ESTADO<br>OVERNO DO ESTADO DO CEARÁ |
|------------------------------------|---------------------------------------------------------|------------------------------------------------------------------|---------------------------------------|-------------------------|---------------------------------------------------------------------------|
| Início > Esqueci mi                | iha senha                                               |                                                                  |                                       |                         |                                                                           |
| Esqueci mi                         | nha senha                                               |                                                                  |                                       |                         |                                                                           |
| Para sua segurar<br>enviado um e-m | nça, precisamos que<br>ail com os procedin              | você confirme seu CPF e re                                       | conheça seu ende<br>recuperar seu ace | ereço de e-mail<br>esso | cadastrado anteriormente. Será                                            |
|                                    |                                                         | •                                                                | •                                     |                         |                                                                           |
| Confirmaçã                         | ío de dados para re                                     | cuperação de acesso                                              |                                       |                         |                                                                           |
| CPF                                | <b>DIGITE SEU CPF</b>                                   | * Este campo é<br>obrigatório                                    |                                       |                         |                                                                           |
|                                    | Sem pontos e traços, son<br>incluíndo o dígito verifica | nente números, • Necessário no<br>ndor mínimo 11<br>caractere(s) |                                       |                         |                                                                           |
|                                    | ENVIAR E-MAIL COM IN                                    | STRUÇÕES DE RECUPERAÇÃO CLIMPAR                                  | < VOLTAR                              |                         |                                                                           |
|                                    |                                                         |                                                                  |                                       |                         |                                                                           |

As instruções de recuperação de senha serão enviadas para o endereço de e-mail que foi informado no cadastro inicial do agente.

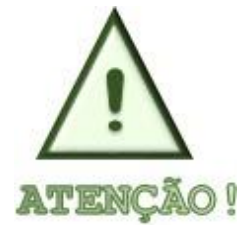

Caso seja necessário alterar o e-mail de recuperação de senha, o Agente Público deverá entrar em contato com a Unidade de Recursos Humanos do seu órgão/entidade de exercício para proceder a alteração.

#### 4. CENTRAL DO AGENTE - OPERAÇÕES GERAIS

A "Central do Agente" é a interface principal do Sispatri, nela é possível alterar e-mail e senha, retificar e imprimir a declaração e obter o recibo de entrega.

Além disso, é por meio da Central do Agente que são feitas as declarações elencadas nos itens seguintes.

| Central do agente                                                                                                    |                                                                                                    |                                                                  |  |
|----------------------------------------------------------------------------------------------------|----------------------------------------------------------------------------------------------------|------------------------------------------------------------------|--|
| eja bem-vindo a Central do agente. Aqui você poderá a                                                                                  | companhar a sua situação no processo                                                                                        | ldentificação                                                    |  |
| cual, verificar suas pendências extraprocessuais e realiz                                                                              | ar sua declaração.                                                                                                    | Olá, TESTE.                                                      |  |
| Qual a minha situação?                                                                                                    |                                                                                                    | Alterar meus dados de C+ SAIR<br>acesso                          |  |
|                                                                                                    |                                                                                                    | ★SUPORTE                                                         |  |
|                                                                                                    |                                                                                                    | SUPORTE                                                          |  |
| <b>'ENÇÃO:</b> De acordo com a Lei 14.230/21 que alterou a Lei 8.42<br><b>:claração de imposto de renda apresentada à Receita Fede</b> | 9/92, a declaração de bens deve ser a<br>ral.                                                                               | as telas, acesse o link abaixo do Manual<br>de Apoio ao Usuário. |  |
| Nova Declaração                                                                                                    | Somente os agentes públicos que não possuem declaração                                                                      | Lei nº 8.429/1992                                                |  |
| Os agentes públicos que realizaram a declaração do IRPF <b>devem</b> fazer a                                                           | de IRPF entregue à Receita Federal em seu CPF, por ser<br>isento ou qualquer outro motivo, devem preencher o<br>formulário. | Instrução Normativa nº 01/2021 da<br>CGE                         |  |
| portação por meio do arquivo do arquivo (.DEC) como base para a<br>eclaração atual. Possui declaração de IRPF no seu CPF?              |                                                                                                    | Como obter a declaração em formato<br>.DEC                       |  |
|                                                                                                    |                                                                                                    |                                                                  |  |

Na parte inferior da tela, será exibido o histórico de declarações realizadas, sendo permitida a impressão destas.

| ₩Hist | órico    |            |            |                                          |          |          |            |                         |
|-------|----------|------------|------------|------------------------------------------|----------|----------|------------|-------------------------|
| Тіро  | Processo | Referência | Data       | Declaração                               | Dispensa | Extensão | Declaração | Protocolo de<br>Entrega |
| Anual | 2023     | 2022       | 14/11/2023 | 59C402AE-610A-4780-8801-784DCC6B41CE     | NÃO      | NÃO      |            |                         |
| Anual | 2022     | 2021       | 12/01/2023 | B7800CCA-<br>BD76-49AF-93E8-735EC3DE21E8 | NÃO      | NÃO      |            |                         |
|       |          |            |            |                                          |          |          |            |                         |

### 5. OPÇÕES DE PREENCHIMENTO

São duas as opções para preencher a declaração de bens e rendas:

 Preencher formulário, para aqueles que não possuem declaração de IRPF entregue à Receita Federal;

2. Importar do IRPF;

| Central do agente                                                                                                    |                                                                                                    |
|----------------------------------------------------------------------------------------------------|----------------------------------------------------------------------------------------------------|
| Seja bem-vindo a Central do agente. Aqui você poderá ac<br>atual, verificar suas pendências extraprocessuais e realiza                                                 | companhar a sua situação no processo<br>ar sua declaração.                                                                                                    |
| Qual a minha situação?                                                                                                    |                                                                                                    |
| Atenção, você <b>ainda não efetuou sua declaração</b> e esta                                                                                                    | á em situação regular somente até 10/02/2024 23h59min.                                                                                                    |
| ATENÇÃO: De acordo com a Lei 14.230/21 que alterou a Lei 8.429<br>declaração de imposto de renda apresentada à Receita Feder                                           | )/92, a declaração de bens deve ser a<br>al.<br>Somente os agentes públicos que não possuem declaração                                                                             |
| Os agentes públicos que realizaram a declaração do IRPF <b>devem</b> fazer a<br>importação por meio do arquivo do arquivo (.DEC) como base para a<br>declaração atual. | de IRPF entregue à Receita Federal em seu CPF, por ser<br>isento ou qualquer outro motivo, devem preencher o<br>formulário.<br>Possui declaração de IRPF no seu CPF?<br>O SIM ONÃO |

Caso o Agente Público já tenha iniciado o processo de preenchimento da declaração, mas não concluiu, será exibida a tela onde poderá optar por dar continuidade ou preencher uma nova declaração:

| Central do a                                                      | agente                                                                                                   |                                                                                                    |
|-------------------------------------------------------------------|----------------------------------------------------------------------------------------------------|----------------------------------------------------------------------------------------------------|
| Seja bem-vindo a<br>atual, verificar su                           | a Central do agente. Aqui você pod<br>las pendências extraprocessuais e                                  | erá acompanhar a sua situação no processo<br>realizar sua declaração.                                            |
| Qual a minha situa                                                | ção?                                                                                                    |                                                                                                    |
|                                                                   | Atenção, você <b>ainda não finalizou sua declara</b>                                                     | ção e está em situação regular somente até 10/02/2024 23h59min.                                                  |
|                                                                   | Código da declaração inconclusa                                                                          | 196E137F-6B9E-478D-BCF0-20E4A83FF574                                                                             |
|                                                                   | Data da última alteração                                                                                 | 09/02/2024 14h05min                                                                                              |
| Escolha esta opção se                                             | você deseja <b>alterar sua declaração</b> que está inco                                                  | onclusa.                                                                                                    |
| ATENÇÃO: De acor<br>declaração de imp                             | do com a Lei 14.230/21 que alterou a Le<br><b>posto de renda apresentada à Receita</b>                   | ei 8.429/92, <b>a declaração de bens deve ser a</b><br>Federal.                                                  |
| 🗍 Nova Declaração                                                 | 0                                                                                                    | Somente os agentes públicos que não possuem declaração<br>de IRPF entregue à Receita Federal em seu CPF, por ser |
| Os agentes públicos c<br>importação por meio<br>declaração atual. | ue realizaram a declaração do IRPF <b>devem</b> fazer a<br>do arquivo do arquivo (.DEC) como base para a | isento ou qualquer outro motivo, devem preencher o<br>formulário.<br>Possui declaração de IRPF no seu CPF?       |
|                                                                   |                                                                                                    | IRPF SIM ONÃO                                                                                                    |
|                                                                   |                                                                                                    | PREENCHER FORMULÁRIO                                                                                             |

#### 5.1 Preencher formulário

Esta opção deve ser utilizada pelo agente público que não possui IRPF enregue à Receita Federal. Para iniciar o preenchimento da declaração, clique na opção **"NÃO"**, em seguida, aparecerá o botão **"PREENHCER FORMULÁRIO"**.

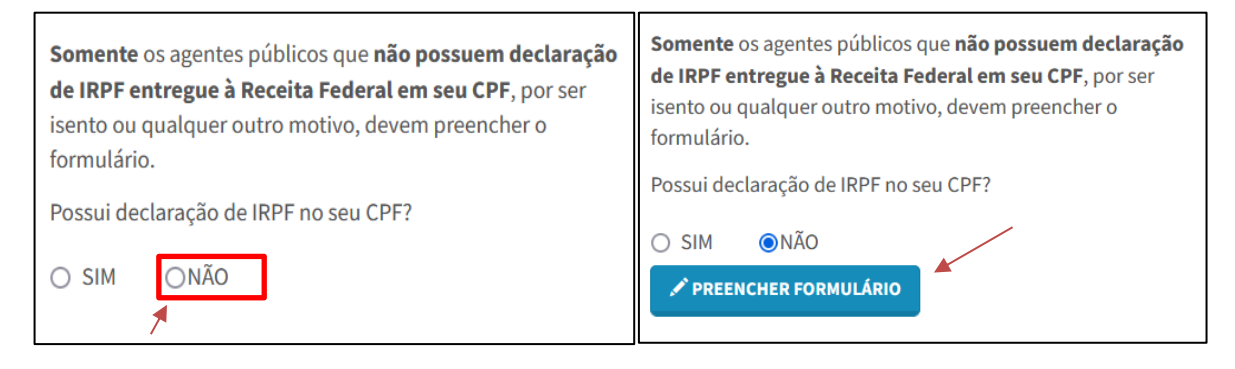

Após clicar em Preencher Formulário, deverá ser **confirmada** a informação a seguir:

| Confirma o início da declaração por meio do <b>formulário digitado</b> , processo destinado <b>exclusivan</b><br>IRPF junto à Receita Federal? | <b>mente</b> àqueles que <b>não realizaram</b> a declaração d |
|----------------------------------------------------------------------------------------------------|---------------------------------------------------------------|
| de Imposto de renda apresentada a Receita Federal.                                                                                             | Cancelar Confirmar e Avançar                                  |

Após confirmação, deve-se **marcar** as seguintes opções e clicar em **"CONFIRMAR E AVANÇAR":** 

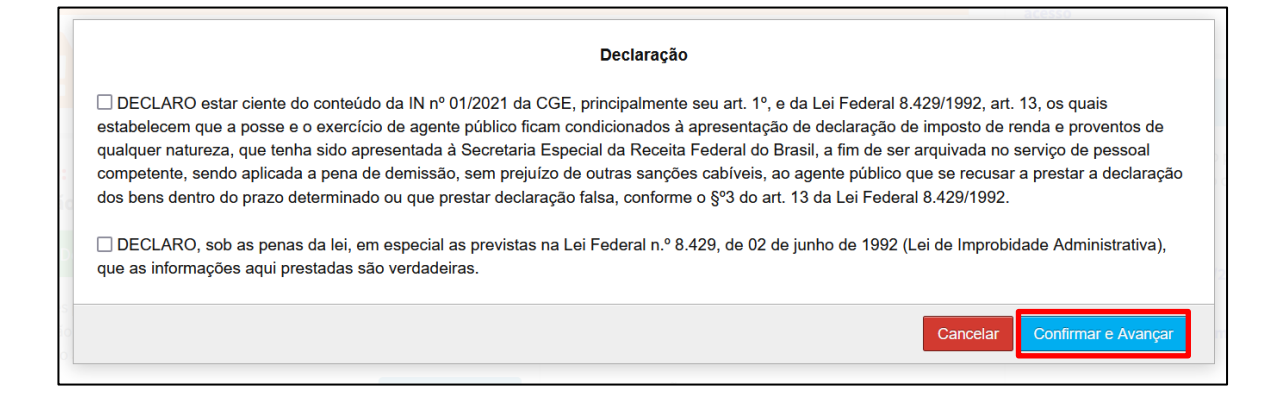

#### 5.1.1 Dados pessoais

Nesta aba, deverão ser confirmados os seus dados pessoais, que são preenchidos automaticamente pelo sistema.

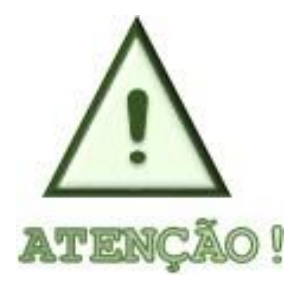

O sistema não permite que sejam realizadas alterações nos dados cadastrais, caso algum dado esteja incorreto, o agente deverá entrar em contato com a Unidade de Recursos Humanos do seu órgão/entidade para proceder a alteração.

| 1 🛒                          | ¥1 ♠ \$                    | 👤 Identificação                                                                                          |
|------------------------------|----------------------------|----------------------------------------------------------------------------------------------------|
| )ados pessoais               |                            | Olá, TESTE.<br>Alterar meus dados de<br>acesso                                                           |
| reencha os campos abaixo com | seus dados pessoais.       |                                                                                                    |
| Nome completo                | TESTE<br>Seu nome completo | ★ SUPORTE                                                                                                |
| CPF                          | 341.785.290-05             | Se você tem dúvida de como preencher<br>as telas, acesse o link abaixo do Manual<br>de Anoio ao Usuário. |
|                              | Sem pontos ou traços       | Lei nº 8.429/1992                                                                                        |
| Sexo                         | Feminino V                 | Instrução Normativa nº 01/2021 da<br>CGE                                                                 |
| Data de nascimento           | 13/05/1992                 | Como obter a declaração em formato<br>.DEC                                                               |
|                              | dd/mm/aaaa                 |                                                                                                    |

Também deve ser selecionada uma opção nos campos "Sexo" e "Possui Cônjuge/companheiro(a)?".

Se a resposta for "Não", clique em "CONFIRMAR E AVANÇAR". Se a resposta for "Sim", aparecerão os demais dados do cônjuge/companheiro(a) a serem preenchidos:

| ônjuge ou companheiro(a) é<br>dependente? | ○ Não ○ Sim                    |   |
|-------------------------------------------|--------------------------------|---|
| CPF do cônjuge ou<br>companheiro(a)       | CPF DO CÔNJUGE opcional        |   |
|                                           | Sem pontos ou traços           |   |
| Nome completo                             | NOME COMPLETO DO CÔNJUGE       | o |
|                                           | Nome do cônjuge                |   |
| Data da União/Casamento                   | DATA UNIÃO/CASAMENTO opcional  |   |
|                                           | dd/mm/aaaa                     |   |
| Qual o regime de bens?                    | ✓ opcional                     |   |
|                                           | ✓ CONFIRMAR E AVANÇAR C LIMPAR |   |

É obrigatório responder à pergunta se o cônjuge/companheiro(a) é dependente.

## Opção 1) Cônjuge/Companheiro(a) é dependente e já está cadastrado no Sispatri:

Caso o cônjuge/companheiro(a) seja dependente, o Sispatri verificará se seus dados já estão cadastrados na aba Dependentes no sistema.

Quando o cônjuge já está cadastrado como dependente (Tipo 11), o sistema copia os dados (Nome e CPF) da aba de dependentes e preenche nesta tela do cônjuge. Complete os demais dados solicitados com relação à união (data e regime de bens), e clique no botão "CONFIRMAR e AVANÇAR" para que esta aba fique com status Completo.

# Opção 2) Cônjuge/Companheiro(a) é dependente, mas NÃO está cadastrado no Sispatri:

Quando o cônjuge/companheiro(a) é dependente e NÃO está cadastrado no SISPATRI, o sistema exibirá uma mensagem solicitando que primeiramente preencha o cadastro do cônjuge/companheiro(a) na Aba de Dependentes no sistema:

#### Atenção!

O cônjuge ou companheiro não está cadastrado no SISPATRI como dependente tipo 11. Por favor, faça o cadastro e retorne para a tela de Dados Pessoais (Cônjuge).

O sistema abrirá a aba de dependentes para que cadastre o cônjuge com o Tipo 11, e depois de confirmados os dados do dependente, retorne à tela de Dados Pessoais e complete os dados do Cônjuge.

Clique no botão **"ADICIONAR DEPENDENTE"** na aba de Dependentes e inclua os dados do cônjuge(tipo 11):

| Dependentes                               | 5                                   |                                   |                                       |                                      |                                    |                                        |                                  |               |
|-------------------------------------------|-------------------------------------|-----------------------------------|---------------------------------------|--------------------------------------|------------------------------------|----------------------------------------|----------------------------------|---------------|
| Côniuge ou compa                          |                                     |                                   |                                       |                                      |                                    |                                        |                                  |               |
| patrimoniais dever<br>"AVANÇAR".          | nheiro, filhos e<br>ão ser aqui ide | e outras pesso<br>entificados. No | oas que vivam so<br>o caso de inexist | bb a dependência<br>tência de depend | a econômica do<br>lentes ou de ber | declarante que p<br>Is por parte dos i | oossuam bens e<br>mesmos, clique | valores<br>em |
| ★ Caso tenha utiliz<br>mportados e estará | ado a opção d<br>ão confirmado      | de importação<br>os automatica    | de informaçõe:<br>mente.              | s de sua Declaraç                    | ão de Imposto c                    | le Renda, os dad                       | los dos depende                  | entes serão   |
|                                           |                                     |                                   |                                       |                                      |                                    |                                        |                                  |               |

| 1                   | 11                                                                                                    | \$                                 |                                      | **                                | -                                     | ×                        |  |  |  |  |  |
|---------------------|----------------------------------------------------------------------------------------------------|------------------------------------|--------------------------------------|-----------------------------------|---------------------------------------|--------------------------|--|--|--|--|--|
| Dados do dependente |                                                                                                    |                                    |                                      |                                   |                                       |                          |  |  |  |  |  |
| Тіро                |                                                                                                    |                                    |                                      |                                   |                                       | ✓ State                  |  |  |  |  |  |
| CPF                 | CPF11 - Companheiro(a) com o(a) qual o contribuinte tenha filho(a) ou viva há mais de 5 (cinco)                                                                                                    |                                    |                                      |                                   |                                       |                          |  |  |  |  |  |
|                     | 21 - Filho(a) ou entea<br>22 - Filho(a) ou entea                                                                                                    | do(a) até 21(vir<br>do(a) cursando | te e um) anos.<br>estabelecimento    | o de ensino su                    | perior ou escola                      | a técnica de 2           |  |  |  |  |  |
| Data de nascimento  | <ul> <li>22 - Filho(a) ou enteado(a) cursando estabelecimento de ensino superior ou escola técnica de 2.</li> <li>23 - Filho(a) ou enteado(a) com deficiência, em qualquer idade, quando a sua remuneração não estabelecimento de ensino superior ou escola técnica de 2.</li> </ul> |                                    |                                      |                                   |                                       |                          |  |  |  |  |  |
|                     | 24 - Irmão(ã), neto(a)<br>25 - Irmão(ã), neto(a)                                                                                                    | ou bisneto(a) s<br>ou bisneto(a) s | em arrimo dos pa<br>em arrimo dos pa | ais, do(a) qual<br>ais, com idade | l o contribuinte<br>e até 24 (vinte e | detém a gu<br>quatro) an |  |  |  |  |  |
| Nome completo       | 26 - Irmão(ã), neto(a) ou bisneto(a) com deficiência, sem arrimo dos pais, do(a) qual o contri                                                                                                    |                                    |                                      |                                   |                                       |                          |  |  |  |  |  |
|                     | 41 - Menor pobre, até                                                                                                    | 21 (vinte e um)                    | anos, que o con                      | ntribuinte crie e                 | e eduque e do o                       | qual detenha             |  |  |  |  |  |
| E-mail              | 51 - A pessoa absolut                                                                                                    | tino inevistente                   | z, da qual o contr<br>52             | ribuinte seja tu                  | itor ou curador.                      |                          |  |  |  |  |  |
| E-MAIL DO DEPENDEN  | 55 - teste de erro por                                                                                                    | tipo inexistente                   | 55                                   |                                   |                                       |                          |  |  |  |  |  |
|                     | n o titular da doclaração                                                                                                    |                                    |                                      |                                   |                                       |                          |  |  |  |  |  |
|                     | no titulai da declaração                                                                                                    |                                    |                                      |                                   |                                       |                          |  |  |  |  |  |
|                     |                                                                                                    | MPAR <b>VOLT</b>                   | AR                                   |                                   |                                       |                          |  |  |  |  |  |
|                     |                                                                                                    |                                    |                                      |                                   |                                       |                          |  |  |  |  |  |

| 1                   | ¥1 <b>A</b>                                                                                                    | *               | =       | ** | -   | ×      |  |  |  |  |  |
|---------------------|----------------------------------------------------------------------------------------------------|-----------------|---------|----|-----|--------|--|--|--|--|--|
| Dados do dependente |                                                                                                    |                 |         |    |     |        |  |  |  |  |  |
| Тіро                | Tipo 11 - Companheiro(a) com o(a) qual o contribuinte tenha filho(a) ou viva há mais de 5 (cinco) a                                                  |                 |         |    |     |        |  |  |  |  |  |
| CPF                 | CPF DO DEPENDENTE<br>Sem pontos ou traços                                                                                                    |                 |         |    |     |        |  |  |  |  |  |
| Data de nascimento  | Data de nascimento DATA DE NASCIMENTO                                                                                                    |                 |         |    |     |        |  |  |  |  |  |
| Nome completo       | dd/mm/aaaa                                                                                                    | O DO DEPENDENTE |         |    |     |        |  |  |  |  |  |
|                     | Nome completo d                                                                                                    | o dependente    |         |    |     |        |  |  |  |  |  |
| E-mail              |                                                                                                    | DDD xx          | Celular |    |     |        |  |  |  |  |  |
| E-MAIL DO DEPEND    | ENTE                                                                                                    | DDD DO DEPEI    | CELULA  | R  | Оро | cional |  |  |  |  |  |
| Dependente mora     | E-MAIL DO DEPENDENTE DDD DO DEPEI CELULAR Opcional<br>□ Dependente mora com o titular da declaração<br>✓ CONFIRMAR CLIMPAR <voltar< td=""></voltar<> |                 |         |    |     |        |  |  |  |  |  |

Preencha todos os dados solicitados e clique no botão "CONFIRMAR" para salvar os dados do dependente.

Em seguida, o declarante deve retornar à Aba de Dados Pessoais para completar o cadastro do cônjuge, clicando na aba de Dados Pessoais, conforme demonstrado na imagem abaixo:

| Dep                      | u u u u u u u u u u u u u u u u u u u                                                         | ¥1                                       | A                                                  | \$                                                          | -                              |                                                         |                      | -                              |              |
|--------------------------|-----------------------------------------------------------------------------------------------|------------------------------------------|----------------------------------------------------|-------------------------------------------------------------|--------------------------------|---------------------------------------------------------|----------------------|--------------------------------|--------------|
| Cônju<br>patrii<br>"AVAI | uge ou companheiro, filho<br>moniais deverão ser aqui<br>NÇAR".<br>aso tenha utilizado a opcã | os e outras pesso<br>identificados. No   | as que vivam so<br>caso de inexis<br>de informaçõe | bb a dependência<br>tência de dependo<br>s de sua Declaraci | econômica de<br>entes ou de be | o declarante qu<br>ens por parte de<br>o de Renda, os c | e possua<br>os mesmo | m bens e valo<br>os, clique em | res<br>serão |
| impo<br>#                | rtados e estarão confirma<br>Tipo                                                             | ados automaticai                         | mente.                                             | Nome                                                        |                                | Sta                                                     | atus                 | Ação                           |              |
| 1                        | Companheiro(a) com c<br>filho(a) ou viva há mais                                              | o(a) qual o contri<br>s de 5 (cinco) anc | buinte tenha<br>os, ou cônjuge.                    | NOME DO DEPEI                                               | NDENDE                         | CC                                                      | OMPLETO              | C ALTERAR                      |              |
|                          |                                                                                               |                                          |                                                    |                                                             |                                |                                                         |                      |                                |              |

Ao retornar a tela de Dados Pessoais, responder as perguntas:

Possui cônjuge ou companheiro(a)? Cônjuge é dependente?

Como o cônjuge/companheiro(a) foi cadastrado como dependente nos passos acima, ao responder "Sim" à pergunta "Cônjuge é dependente?", o sistema buscará os dados previamente preenchidos (Nome e CPF) e exibirá na tela do Cônjuge.

| Dados do cônjuge ou c                      | companheiro(a)                |        |
|--------------------------------------------|-------------------------------|--------|
| Cônjuge ou companheiro(a) é<br>dependente? | ○ Não ● Sim                   |        |
| CPF do cônjuge ou                          | 872.181.780-49 opcional       |        |
| companneiro(a)                             | Sem pontos ou traços          |        |
| Nome completo                              | CONJUGE DEPENDENTE            | opcion |
|                                            | Nome do cônjuge               |        |
| Data da União/Casamento                    | DATA UNIÃO/CASAMENTO opcional |        |
|                                            | dd/mm/aaaa                    |        |
| Qual o regime de bens?                     | ✓ opcional                    |        |
|                                            | ✓ CONFIRMAR E AVANÇAR CLIMPAR |        |
|                                            |                               |        |

Preencha os demais dados do cônjuge/companheiro(a) solicitados em tela, com relação à união (data e regime de bens) e depois clique no botão **"CONFIRMAR e AVANÇAR"** para que esta aba fique com status Completo.

# Opção 3) Cônjuge/Companheiro(a) NÃO é dependente do declarante:

Ao responder "Não" à pergunta "Cônjuge é dependente?", o sistema habilitará todos os dados em tela para que o cadastramento do cônjuge/companheiro(a)seja realizado:

| Dados do cônjuge ou c                      | companheiro(a)                                         |  |  |  |  |
|--------------------------------------------|--------------------------------------------------------|--|--|--|--|
| Cônjuge ou companheiro(a) é<br>dependente? | Não ○ Sim                                              |  |  |  |  |
| CPF do cônjuge ou<br>companheiro(a)        | CPF DO CÔNJUGE     opcional       Sem pontos ou traços |  |  |  |  |
| Nome completo                              | NOME COMPLETO DO CÔNJUGE Nome do cônjuge               |  |  |  |  |
| Data da União/Casamento                    | DATA UNIÃO/CASAMENTO opcional dd/mm/aaaa               |  |  |  |  |
| Qual o regime de bens?                     | ✓ opcional                                             |  |  |  |  |
|                                            | CONFIRMAR E AVANÇAR C LIMPAR                           |  |  |  |  |

Preencha os campos e depois clique no botão "CONFIRMAR e AVANÇAR" para continuar com o preenchimento da declaração.

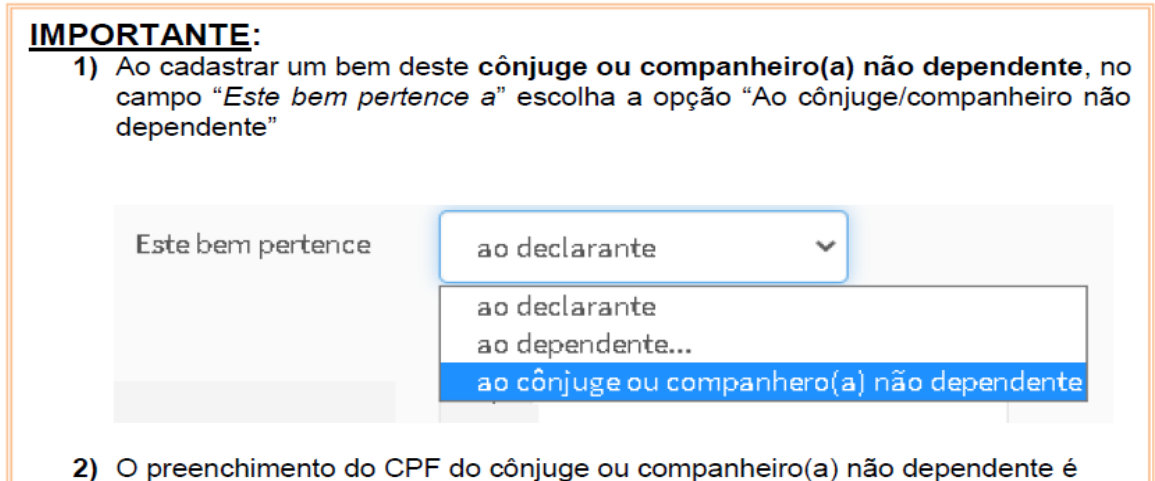

obrigatório para o cadastramento dos bens, etc em seu nome.

Após finalizar o preenchimento desta aba de Dados Pessoais clicando no botão "CONFIRMAR E AVANÇAR", a aba estará com status completa e o sistema avançará para a próxima aba "Dependentes".

#### 5.1.2 Dependentes

Na aba "Dependentes", deverão ser cadastrados o cônjuge ou companheiro, filhos e outras pessoas que vivam sob a dependência econômica do declarante e que possuam bens e valores patrimoniais.

Para iniciar o cadastro, clique em "ADICIONAR DEPENDENTE". Caso não tenha dependentes, clique em "AVANÇAR".

| 1                                           | <b>—</b>                                                                                                    | ¥¶                               | A                          | \$                |                 | Ĩ               | -              | ×           |  |  |  |
|---------------------------------------------|----------------------------------------------------------------------------------------------------|----------------------------------|----------------------------|-------------------|-----------------|-----------------|----------------|-------------|--|--|--|
| Depende                                     | entes                                                                                                    |                                  |                            |                   |                 |                 |                |             |  |  |  |
| Cônjuge ou cơ<br>patrimoniais<br>"AVANÇAR". | Cônjuge ou companheiro, filhos e outras pessoas que vivam sob a dependência econômica do declarante que possuam bens e valores patrimoniais deverão ser aqui identificados. No caso de inexistência de dependentes ou de bens por parte dos mesmos, clique em "AVANCAR". |                                  |                            |                   |                 |                 |                |             |  |  |  |
| ★ Caso tenha<br>importados e                | a utilizado a opção<br>estarão confirma                                                                                                    | o de importaçã<br>dos automatica | o de informaçõe<br>amente. | es de sua Declara | ação de Imposto | de Renda, os da | dos dos depend | entes serão |  |  |  |
|                                             |                                                                                                    |                                  |                            |                   |                 |                 | + ADICIONAR D  | EPENDENTE   |  |  |  |
|                                             |                                                                                                    |                                  |                            |                   |                 |                 |                | AVANÇAR 🗲   |  |  |  |

Caso tenha clicado em adicionar dependente, preencha os dados dos dependentes e finalize clicando no botão "CONFIRMAR", conforme exemplo abaixo:

| 1                   | ¥1 🔒                                                                                              | \$            | -       |    | -   | ×      |  |  |  |  |  |
|---------------------|---------------------------------------------------------------------------------------------------|---------------|---------|----|-----|--------|--|--|--|--|--|
| Dados do dependente |                                                                                                   |               |         |    |     |        |  |  |  |  |  |
| Тіро                |                                                                                                   | ~             |         |    |     |        |  |  |  |  |  |
| CPF                 |                                                                                                   |               |         |    |     |        |  |  |  |  |  |
| Data de nascimento  | Sem pontos ou traços<br>* Este campo é<br>obrigatório<br>13/04/2020                               |               |         |    |     |        |  |  |  |  |  |
|                     | dd/mm/aaaa                                                                                        |               |         |    |     |        |  |  |  |  |  |
| Nome completo       | FILHO DEPENDE                                                                                     | INTE SISPATRI |         |    |     |        |  |  |  |  |  |
|                     | Nome completo de                                                                                  | o dependente  |         |    |     |        |  |  |  |  |  |
| E-mail              |                                                                                                   | DDD xx        | Celular |    |     |        |  |  |  |  |  |
| E-MAIL DO DEPEND    | DENTE                                                                                             | DDD DO DEPE   | CELULA  | ٨R | Орс | cional |  |  |  |  |  |
| Dependente mora     | E-MAIL DO DEPENDENTE DDD DO DEPE! CELULAR Opcional  □ Dependente mora com o titular da declaração |               |         |    |     |        |  |  |  |  |  |

Caso tenha outros dependentes para serem cadastrados, repita o processo clicando no botão **"ADICIONAR DEPENDENTE"**.

Após adicionar todos os dependentes, clique no botão "AVANÇAR" para continuar o preenchimento da declaração.

| 1                      |                                                               | Ψ٩                                    | A                                       | \$                                   |                                     | <b>*</b>                              | -                             | ×                 |
|------------------------|---------------------------------------------------------------|---------------------------------------|-----------------------------------------|--------------------------------------|-------------------------------------|---------------------------------------|-------------------------------|-------------------|
| Dep                    | pendentes                                                     |                                       |                                         |                                      |                                     |                                       |                               |                   |
| Cônji<br>batri<br>'AVA | uge ou companheiro, fill<br>moniais deverão ser aqu<br>NÇAR". | hos e outras pes<br>ui identificados. | ssoas que vivam :<br>. No caso de inexi | sob a dependênc<br>istência de deper | ia econômica do<br>ndentes ou de be | o declarante que<br>ens por parte dos | possuam bens<br>mesmos, cliqu | e valores<br>e em |
| 🖈 Ca                   | aso tenha utilizado a opo<br>ortados e estarão confirm        | ção de importaç<br>nados automati     | ção de informaçõ<br>icamente.           | ies de sua Declara                   | ação de Imposto                     | ) de Renda, os dao                    | dos dos depenc                | lentes serão      |
|                        |                                                               |                                       |                                         |                                      |                                     |                                       |                               |                   |
| #                      | Тіро                                                          |                                       |                                         | Nome                                 |                                     | Statu                                 | ıs Ação                       |                   |

#### 5.1.3 Alimentandos

Na aba "Alimentandos", deverão ser cadastrados os beneficiários de pensão alimentícia paga pelo agente por força de sentença judicial ou acordo extrajudicial celebrado por escritura pública, que não se enquadrem na condição de dependentes e que possuam bens e valores patrimoniais.

Para iniciar o cadastro, clique em "ADICIONAR ALIMENTANDO".

Se não tiver alimentando, clique em "AVANÇAR".

| 1 7                                                                                        | ¥٩                                                             | A                                                        | \$                                                        | -                                                   |                                                              | -                                           | ×              |
|--------------------------------------------------------------------------------------------|----------------------------------------------------------------|----------------------------------------------------------|-----------------------------------------------------------|-----------------------------------------------------|--------------------------------------------------------------|---------------------------------------------|----------------|
| Alimentandos                                                                               |                                                                |                                                          |                                                           |                                                     |                                                              |                                             |                |
| Beneficiários de pensão alir<br>pública, que não se enquad<br>identificados. No caso de in | mentícia paga pelo<br>rem na condição d<br>existência de alime | servidor por for<br>le dependentes d<br>entandos ou de b | ça de sentença ju<br>lo servidor e que<br>pens em nome do | idicial ou acord<br>possuam bens<br>os mesmos, clic | lo extrajudicial ce<br>s e valores patrim<br>que em "AVANÇAR | elebrado por eso<br>oniais deverão :<br>R". | critura<br>ser |
| ★Caso tenha utilizado a op<br>importados e estarão confir                                  | ção de importação<br>mados automatica                          | o de informações<br>amente.                              | de sua Declaraçã                                          | ão de Imposto (                                     | de Renda, os dad                                             | os dos alimenta                             | andos serão    |
|                                                                                            |                                                                |                                                          |                                                           |                                                     |                                                              | + ADICIONAR AL                              | IMENTANDO      |
|                                                                                            |                                                                |                                                          |                                                           |                                                     |                                                              |                                             | AVANÇAR 🗲      |

Caso tenha clicado em adicionar alimentando, preencha os dados dos alimentandos e finalize clicando no botão "CONFIRMAR", conforme exemplo abaixo:

| 1 7                  | ¥1 <b>↑</b> \$                                       | <b>a *</b> | - | × |
|----------------------|------------------------------------------------------|------------|---|---|
| Dados do alimentando |                                                      |            |   |   |
| Residente            | Brasil                                               |            |   |   |
| CPF                  | 319.072.920-47                                       |            |   |   |
| Data de nascimento   | Sem pontos ou traços<br>10/10/2020                   |            |   |   |
|                      | dd/mm/aaaa                                           |            |   |   |
| Nome completo        | ALIMENTANDO SISPATRI<br>Nome completo do alimentando |            |   |   |
| Alimentado do:       | Titular                                              |            |   |   |
|                      | CONFIRMAR GLIMPAR                                    |            |   |   |

Caso tenha outros alimentandos para serem cadastrados, repita o processo clicando no botão **"ADICIONAR ALIMENTANDO",** ou clique no botão **"AVANÇAR"** para continuar o preenchimento da declaração.

| 1                    | L 🛒                                                                                                    | ۳ſ                                                              | A                                                                          | \$                                                                            |                                                                           | **                                                                             | -                                                              | ×                             |
|----------------------|----------------------------------------------------------------------------------------------------|-----------------------------------------------------------------|----------------------------------------------------------------------------|-------------------------------------------------------------------------------|---------------------------------------------------------------------------|--------------------------------------------------------------------------------|----------------------------------------------------------------|-------------------------------|
| Alir                 | mentandos                                                                                                    |                                                                 |                                                                            |                                                                               |                                                                           |                                                                                |                                                                |                               |
| Bene<br>públ<br>iden | eficiários de pensão alimen<br>ica, que não se enquadrem<br>tificados. No caso de inexis<br>aso tenha utilizado a opção | tícia paga pel<br>na condição<br>tência de alin<br>de importaçã | o servidor por fo<br>de dependentes<br>nentandos ou de<br>io de informaçõe | orça de sentença<br>o do servidor e qu<br>bens em nome d<br>es de sua Declara | judicial ou acoro<br>e possuam bens<br>los mesmos, clio<br>ção de Imposto | do extrajudicial c<br>s e valores patrin<br>que em "AVANÇA<br>de Renda, os dao | elebrado por eso<br>noniais deverão<br>R".<br>dos dos alimenta | critura<br>ser<br>andos serão |
| impo<br>#            | ortados e estarão confirmad                                                                                             | los automatio                                                   | camente.                                                                   | Status                                                                        |                                                                           | Ação                                                                           |                                                                |                               |
| 1                    | ALIMENTANDO SISPATR                                                                                                    |                                                                 |                                                                            | COMPLET                                                                       | 0                                                                         | <b>G</b> ALTERAR                                                               |                                                                |                               |
|                      |                                                                                                    |                                                                 |                                                                            |                                                                               |                                                                           |                                                                                | + ADICIONAR AL                                                 | IMENTANDO                     |
|                      |                                                                                                    |                                                                 |                                                                            |                                                                               |                                                                           |                                                                                |                                                                |                               |

#### 5.1.4 Bens

Neste campo, deverão ser cadastrados, se existentes, os imóveis, móveis, semoventes<sup>11</sup>, dinheiro, títulos, ações, investimentos financeiros, participações societárias e qualquer outra espécie de bens e valores patrimoniais, localizados no País ou no exterior, e abrangerá a totalidade dos bens e valores patrimoniais do cônjuge ou companheiro(a), dos filhos e de outras pessoas que vivam sob a dependência econômica do declarante.

OBS: Caso não possua bens a declarar, clique no botão "NÃO POSSUO BENS" e, em seguida, "AVANÇAR".

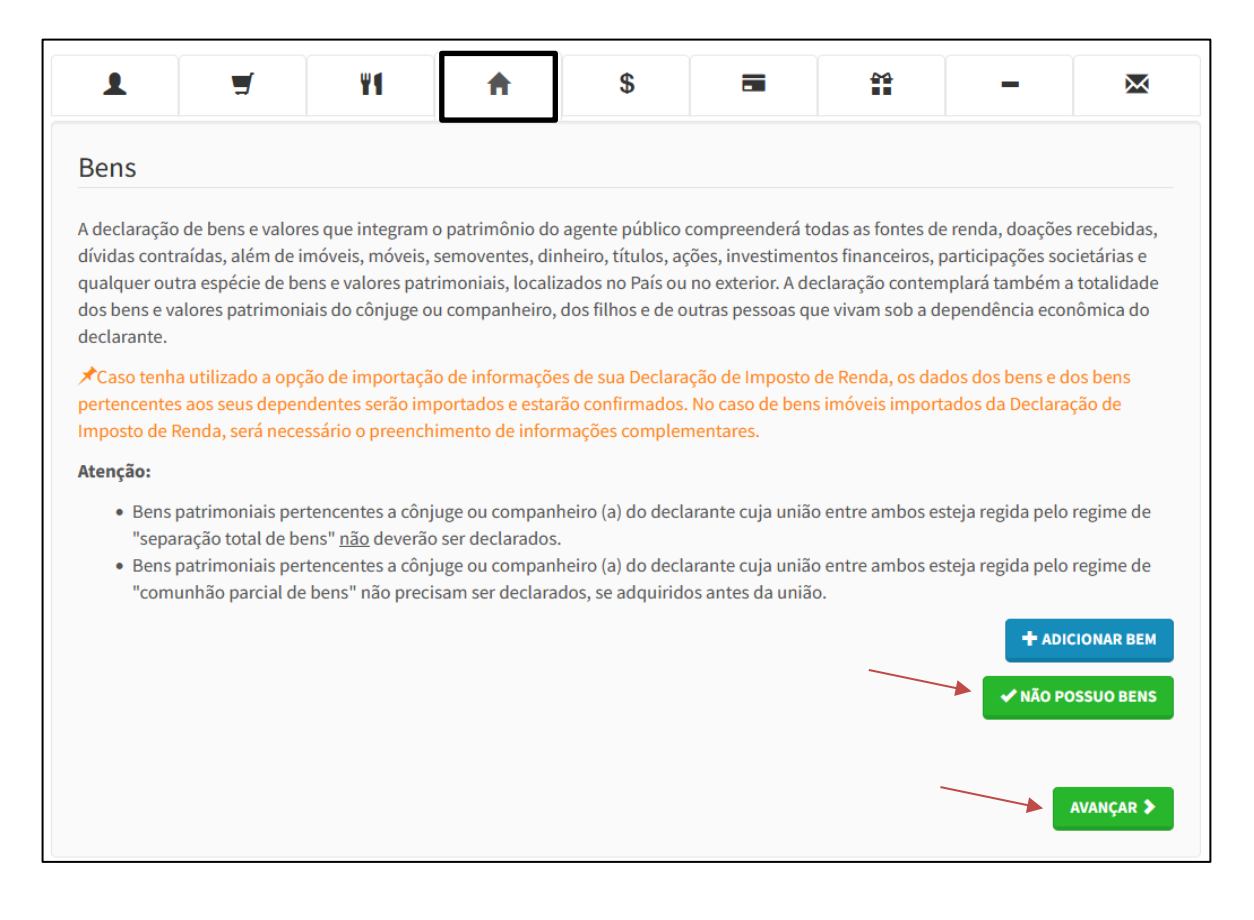

Caso tenha bens, clique no ícone "ADICIONAR BEM".

Em seguida, será exibida a tela onde o agente deverá preenchcer as informações do bem que deseja adicionar, conforme

<sup>&</sup>lt;sup>1</sup> Definição dada pelo Direito aos animais de bando (como bovinos, ovinos, suínos, caprinos, equinos, etc.) que constituem patrimônio.

```
exemplo a seguir.
```

| 1 1                    | ¥1 ♠ \$                                                            |
|------------------------|--------------------------------------------------------------------|
| Cadastro de Bens       |                                                                    |
| Grupo                  | 2 - Bens Móveis 🗸                                                  |
| Tipo de bem            | 01-Veículo automotor terrestre: caminhão, automóvel, moto etc. 🗸 🗸 |
| Localização do bem     | Brasil v                                                           |
| Discriminação          | FIAT PALIO 2015 PLACA SIC2020                                      |
|                        | Até 512 caracteres. Campo opcional.                                |
| Detalhes do veículo    |                                                                    |
| Placa                  | SIC2020                                                            |
|                        | XXX-9999 ou XXX9X99                                                |
| Renavam                | 36298027950                                                        |
|                        | Número do Renavam                                                  |
| Este bem pertence      | ao declarante 🗸 🗸                                                  |
|                        |                                                                    |
| Situação em 31/12/2021 | R\$ 30.000,00                                                      |
| Situação em 31/12/2022 | R\$         30.000,00         CREPETIR VALOR                       |
|                        |                                                                    |

Após o preenchimento das informações, clique em "CONFIRMAR".

Caso tenha outros bens para serem cadastrados, repita o processo clicando no botão "ADICIONAR BENS".

|                                                                                                    | f ¥1                                                                                                    | A                                                                         | \$                                                                                |                                                                                                 |                                                                                 | -                                                              | ×                                                                 |
|----------------------------------------------------------------------------------------------------|----------------------------------------------------------------------------------------------------|---------------------------------------------------------------------------|-----------------------------------------------------------------------------------|-------------------------------------------------------------------------------------------------|---------------------------------------------------------------------------------|----------------------------------------------------------------|-------------------------------------------------------------------|
| Bens                                                                                                    |                                                                                                    |                                                                           |                                                                                   |                                                                                                 |                                                                                 |                                                                |                                                                   |
| A declaração de bens<br>dívidas contraídas, al<br>qualquer outra espéc<br>dos bens e valores pa<br>declarante.                                                                                                    | e valores que integram o<br>ém de imóveis, móveis, so<br>ie de bens e valores patrin<br>trimoniais do cônjuge ou | patrimônio do a<br>emoventes, dinl<br>moniais, localiza<br>companheiro, c | agente público<br>heiro, títulos, ao<br>ados no País ou<br>dos filhos e de c      | compreenderá to<br>ções, investimen<br>I no exterior. A de<br>putras pessoas qu                 | odas as fontes de<br>tos financeiros, j<br>eclaração conten<br>ue vivam sob a d | e renda, doaç<br>oarticipações<br>nplará també<br>ependência e | ões recebidas,<br>societárias e<br>m a totalidade<br>econômica do |
| Caso tenha utilizad<br>pertencentes aos seu:<br>mposto de Renda, se                                                                                                    | lo a opção de importação<br>s dependentes serão imp<br>rá necessário o preenchir                                 | de informações<br>ortados e estarâ<br>nento de inform                     | s de sua Declara<br>ío confirmados<br>nações compler                              | ação de Imposto<br>. No caso de ben<br>mentares.                                                | de Renda, os dao<br>s imóveis import                                            | dos dos bens<br>ados da Decl                                   | e dos bens<br>aração de                                           |
| tenção:                                                                                                    |                                                                                                    |                                                                           |                                                                                   |                                                                                                 |                                                                                 |                                                                |                                                                   |
| "separação tot                                                                                                    | al de bens" <u>não</u> deverão s                                                                                 | ser declarados.                                                           |                                                                                   |                                                                                                 |                                                                                 |                                                                |                                                                   |
| <ul> <li>Bens partmon<br/>"comunhão pa</li> <li>Código</li> </ul>                                                                                                    | iais pertencentes a cônju<br>ırcial de bens" não precis:<br><b>Discriminação</b>                                 | ge ou companh<br>am ser declarad                                          | eiro (a) do decl<br>los, se adquirid<br>Situação em<br>31/12/2021                 | arante cuja união<br>os antes da união<br>Situação<br>31/12/20                                  | o entre ambos es<br>o.<br>e <b>m St</b><br>22                                   | steja regida p<br>atus Açã                                     | elo regime de<br>ăo                                               |
| <ul> <li>Dens patrimon<br/>"comunhão pa</li> <li>Código</li> <li>02 - 01-Veículo<br/>automotor ter</li> </ul>                                                                                                    | iais pertencentes a cônju<br>ircial de bens" não precis:<br>Discriminação<br>FIAT PALIO 2015 PL                  | ge ou companh<br>am ser declarad<br>:<br>:<br>A                           | eiro (a) do decl<br>los, se adquirid<br>Situação em<br>31/12/2021<br>R\$30.000,00 | arante cuja união<br>os antes da união<br>Situação<br>31/12/20<br>R\$30.000                     | o entre ambos es<br>o.<br>em St<br>22<br>,00 C                                  | steja regida p<br>atus Açi<br>OMPLETO C                        | elo regime de<br>šo<br>ALTERAR                                    |
| <ul> <li>Bens patrimon<br/>"comunhão pa</li> <li>Código</li> <li>02 - 01-Veículo<br/>automotor ter</li> </ul>                                                                                                    | iais pertencentes a cônju<br>ircial de bens" não precis:<br><b>Discriminação</b><br>FIAT PALIO 2015 PL/          | ge ou companh<br>am ser declarad<br>:<br>:<br>A                           | eiro (a) do decl<br>los, se adquirid<br>Situação em<br>31/12/2021<br>R\$30.000,00 | arante cuja união<br>os antes da união<br>Situação<br>31/12/20<br>R\$30.000<br><b>R\$30.000</b> | o entre ambos es<br>o.<br>22<br>,00 c<br>o,00 c                                 | atus Açi                                                       | elo regime de<br>ão                                               |
| Código     Codicolo     Codicolo     Co | iais pertencentes a cônju<br>ircial de bens" não precis:<br>Discriminação<br>FIAT PALIO 2015 PL                  | ge ou companh<br>am ser declarad<br>:<br>:<br>A                           | eiro (a) do decl<br>los, se adquirid<br>Situação em<br>31/12/2021<br>R\$30.000,00 | arante cuja união<br>os antes da união<br>Situação<br>31/12/20<br>R\$30.000<br><b>R\$30.000</b> | o entre ambos es<br>o.<br>22<br>,00 C<br>0,00 C                                 | atus Açi<br>DMPLETO Ø<br>+ /<br>✓ NÃC                          | ADICIONAR BEM                                                     |

Após finalizar o cadastro dos bens, clique no botão "AVANÇAR" para continuar o preenchimento da declaração.

#### 5.1.5 Rendimentos

A aba rendimentos possibilita ao agente informar detalhes acerca dos seus rendimentos.

Para iniciar o preenchimento clique em "ADICIONAR RENDIMENTO".

OBS: Caso não possua rendimentos a declarar, clique no botão "NÃO POSSUO RENDIMENTO" e, em seguida, "AVANÇAR".

| 1                                                       | <b>_</b>                                                      | ¥¶                                                           | A                                                          | \$                                                     |                                                 | î                                                  | -                                  | ×                    |
|---------------------------------------------------------|---------------------------------------------------------------|--------------------------------------------------------------|------------------------------------------------------------|--------------------------------------------------------|-------------------------------------------------|----------------------------------------------------|------------------------------------|----------------------|
| Rendime                                                 | entos                                                         |                                                              |                                                            |                                                        |                                                 |                                                    |                                    |                      |
| O preenchim                                             | nento desta pasta                                             | tem como obje                                                | tivo que o agente                                          | público informe                                        | mais detalhe                                    | es sobre <b>todas as s</b>                         | suas fontes de r                   | <b>enda</b> bem      |
| Assim, os rei<br>informados<br>previdenciái             | ndimentos e as do<br>utilizando os cam<br>rias e de imposto o | pações recebida<br>pos aqui previs<br>de renda).             | is pelo agente púl<br>tos. Os valores de                   | blico ou pelos se<br>everão ser aprese                 | us dependen<br>entados em si                    | tes econômicos no<br>ua totalidade (valo           | ano anterior de<br>res brutos, sem | evem ser<br>deduções |
| Atenção:                                                |                                                               |                                                              |                                                            |                                                        |                                                 |                                                    |                                    |                      |
| <ul> <li>As do</li> <li>Os re</li> <li>O 13°</li> </ul> | oações recebidas<br>ndimentos receb<br>salário deve seri      | devem ser infor<br><b>idos</b> através da<br>incluído apenas | rmadas como ren<br>I Administração P<br>5 na aba de rendir | dimentos isento<br>ública Municipa<br>mentos tributáve | s e não tribut<br>(Direta ou In<br>is recebidos | áveis.<br>direta) também de<br>de pessoa jurídica. | evem ser informa                   | ados.                |
|                                                         |                                                               |                                                              |                                                            |                                                        |                                                 |                                                    |                                    | RENDIMENTO           |
|                                                         |                                                               |                                                              |                                                            |                                                        |                                                 | •                                                  | ✔ NÃO POSSUO RE                    | NDIMENTOS            |
|                                                         |                                                               |                                                              |                                                            |                                                        |                                                 |                                                    |                                    | AVANÇAR 🗲            |
|                                                         |                                                               |                                                              |                                                            |                                                        |                                                 |                                                    |                                    |                      |

Caso tenha clicado em adicionar rendimentos, preencha os dados figura abaixo e clique em "CONFIRMAR":

| 1 7                                                   | ¥1 ♠ \$                                                |
|-------------------------------------------------------|--------------------------------------------------------|
| Cadastro de Rendimer                                  | itos                                                   |
| Modalidade de Rendimento                              | Rendimentos Tributáveis Recebidos de Pessoa Jurídica 🗸 |
| Rendimentos Tributáv                                  | eis Recebidos de Pessoa Jurídica                       |
| Tipo de Beneficiário                                  | Titular ~                                              |
| CPF/CNPJ da Fonte Pagadora                            |                                                        |
|                                                       | Sem pontos ou traços, com dígito<br>verificador        |
| Nome da Fonte Pagadora                                |                                                        |
|                                                       | Nome da Fonte Pagadora                                 |
| (+) Valor Rendimentos<br>Recebidos de Pessoa Jurídica | R\$                                                    |
| (-) Valor Contribuição<br>Previdenciária Oficial      | RS                                                     |
| (-) Valor Imposto Retido na<br>Fonte                  | R\$                                                    |
| (+) Valor 13º Salário                                 | R\$                                                    |
| (-) Valor IRRF sobre o 13º<br>Salário                 | R\$                                                    |
| Valor Líquido                                         | R\$ 0,00                                               |
|                                                       |                                                        |

Após finalizar o cadastro dos rendimentos, clique no botão "AVANÇAR" para continuar o preenchimento da declaração.

| ▲                                                                                                    | ¥1 1                                                                                                    |                                                                                                    | •                                                                                         |                                                      |                                                             |
|----------------------------------------------------------------------------------------------------|----------------------------------------------------------------------------------------------------|----------------------------------------------------------------------------------------------------|-------------------------------------------------------------------------------------------|------------------------------------------------------|-------------------------------------------------------------|
| ) preenchimento dest<br>omo as <b>doações rece</b><br>sssim, os rendimentos<br>nformados utilizando<br>previdenciárias e de in | a pasta tem como objetivo que<br>• <b>bidas.</b><br>s e as doações recebidas pelo a<br>os campos aqui previstos. Os v<br>nposto de renda). | e o agente público informe<br>gente público ou pelos seu<br>valores deverão ser apreser              | mais detalhes sobre <b>todas</b><br>s dependentes econômico<br>ntados em sua totalidade ( | <b>s as suas fo</b> r<br>os no ano ar<br>valores bru | ntes de renda bem<br>nterior devem ser<br>tos, sem deduções |
| itenção:<br>• As doações rec                                                                                                   | ebidas devem ser informadas (                                                                                                    | como rendimentos isentos                                                                             | e não tributáveis                                                                         |                                                      |                                                             |
| • Os rendimento<br>• O 13º salário de<br>Rendimentos T                                                                         | ributáveis Recebidos                                                                                                    | stração Pública Municipal (<br>de rendimentos tributávei<br>s de Pessoa Jurídi                       | Direta ou Indireta) tambén<br>s recebidos de pessoa jurío                                 | m devem se<br>dica.                                  | r informados.                                               |
| Os rendimento     O 13º salário de Rendimentos T CPF/CNPJ Fonte                                                                | ributáveis Recebidos<br>Fonte Pagadora                                                                                                    | stração Pública Municipal (<br>de rendimentos tributávei<br>s de Pessoa Jurídio<br>Benef.<br>Titular | Ca<br>Rend. Recebidos<br>R\$130.000.00                                                    | m devem se<br>dica.<br>Status                        | r informados.<br>Ação<br>Cratterar                          |
| Os rendimento O 13º salário de Rendimentos T CPF/CNPJ Fonte 49.277.462/0001-40                                                 | ributáveis Recebidos<br>Fonte Pagadora                                                                                                    | stração Pública Municipal (<br>de rendimentos tributávei<br>s de Pessoa Jurídio<br>Benef.<br>Titular | Rend. Recebidos<br>R\$130.000,00<br>R\$130.000,00                                         | m devem se<br>dica.<br>Status<br>Сомрьето            | r informados.<br>Ação<br>& Alterar 💼                        |
| Os rendimento O 13º salário de Rendimentos T CPF/CNPJ Fonte 49.277.462/0001-40                                                 | ributáveis Recebidos<br>Fributáveis Recebidos<br>Fonte Pagadora<br>CONTROLADORIA                                                           | stração Pública Municipal (<br>de rendimentos tributávei<br>s de Pessoa Jurídio<br>Benef.<br>Titular | Rend. Recebidos<br>R\$130.000,00<br>R\$130.000,00                                         | m devem se<br>dica.<br>Status<br>COMPLETO            | r informados.<br>Ação<br>& Alterar 💼                        |
| Os rendimento     O 13º salário de Rendimentos T CPF/CNPJ Fonte 49.277.462/0001-40                                             | recebidos através da Admini<br>eve ser incluído apenas na aba<br>ributáveis Recebidos<br>Fonte Pagadora<br>CONTROLADORIA                   | stração Pública Municipal (<br>de rendimentos tributávei<br>s de Pessoa Jurídio<br>Benef.<br>Titular | Rend. Recebidos<br>R\$130.000,00<br>R\$130.000,00                                         | m devem se<br>dica.<br>Status<br>COMPLETO<br>+ADI    | r informados.                                               |

#### 5.1.6 Pagamentos

A aba pagamentos é de preenchimento opcional, e possibilita ao agente informar detalhes acerca dos seus pagamentos.

Para iniciar o preenchimento clique em "ADICIONAR PAGAMENTO", caso escolha não preencher clique em "AVANÇAR".

| 1                            | 5                                       | ۳٩                                      | A                | \$            |                     | **                 | -              | ×            |
|------------------------------|-----------------------------------------|-----------------------------------------|------------------|---------------|---------------------|--------------------|----------------|--------------|
| Pagamei                      | ntos (OPCIC                             | DNAL)                                   |                  |               |                     |                    |                |              |
| ) preenchim<br>ano, pelo ser | iento desta pasta<br>rvidor ou por seu: | é <b>OPCIONAL</b> e p<br>s dependentes. | ermite ao servid | lor informar, | caso seja do seu ii | nteresse, os pagar | nentos efetuad | os durante o |
| ) campo "ob                  | oservação" pode                         | ser utilizado livre                     | mente para a inc | clusão de inf | ormações que o se   | ervidor considere  | necessárias.   |              |
|                              |                                         |                                         |                  |               |                     |                    | +ADICIONAR     | PAGAMENTO    |
|                              |                                         |                                         |                  |               |                     |                    |                |              |
|                              |                                         |                                         |                  |               |                     |                    |                |              |

Caso tenha optado por informar os pagamentos, preencha os dados conforme exemplo abaixo e clique em "CONFIRMAR":

| 1 7                                              | ¥1 🛧 \$ 🚍 🛱 – 🖄                            |
|--------------------------------------------------|--------------------------------------------|
| Cadastro de pagament                             | tos                                        |
| Tipo de pagamento                                | 10 - Médicos no Brasil. 🗸                  |
| Despesa realizada com                            | Titular ~                                  |
| CPF/CNPJ do profissional<br>prestador do serviço | 38.616.295/0001-06<br>Sem pontos ou traços |
| Nome do Profissional<br>Prestador do serviço     | MEDICO SISPATRI                            |
| Valor pago                                       | R\$ 500,00                                 |
| Parcela não dedutível                            | R\$ opcional                               |
| Observação                                       | PAGAMENTO CONSULTA MEDICA                  |
|                                                  | Até 512 caracteres. Campo opcional.        |

Após finalizar o cadastro dos rendimentos, clique no botão "AVANÇAR" para continuar o preenchimento da declaração.

|       | L 🛒                       | ۳۹                  | A                 | \$                  | -                | **                 | -              | $\mathbf{x}$ |
|-------|---------------------------|---------------------|-------------------|---------------------|------------------|--------------------|----------------|--------------|
| Pag   | amentos (OPCIO            | NAL)                |                   |                     |                  |                    |                |              |
| pre   | enchimento desta pasta    | é <b>OPCIONAL</b> e | permite ao servi  | idor informar, caso | o seja do seu in | iteresse, os pagar | mentos efetuad | os durante o |
| no, p | pelo servidor ou por seus | dependentes.        |                   | nclução do inform   |                  | n ider sensidere   | nococcórios    |              |
| #     | Beneficiário              | er utilizado livi   | remente para a li | Valor pa            | ações que o se   | status             | Acão           |              |
| 1     | MEDICO SISPATRI           |                     |                   | R\$500,00           | )                | COMPLET            |                | AR 💼         |
|       |                           |                     |                   | R\$500,0            | 0                |                    |                |              |
|       |                           |                     |                   |                     |                  |                    |                | PAGAMENTO    |
|       |                           |                     |                   |                     |                  |                    |                |              |
|       |                           |                     |                   |                     |                  |                    |                |              |
|       |                           |                     |                   |                     |                  |                    |                | ачанçак 🥒    |

#### 5.1.7 Doações

A aba doações é de preenchimento opcional e possibilita ao agente informar detalhes acerca de suas doações.

Para iniciar o preenchimento clique em **"ADICIONAR DOAÇÃO".** Caso escolha não preencher, clique em **"AVANÇAR"**.

| 1                             | <b>H</b>                               | ۳٩                                 | A                | \$                | -               | **                | -                 | ×             |
|-------------------------------|----------------------------------------|------------------------------------|------------------|-------------------|-----------------|-------------------|-------------------|---------------|
| Doações                       | (OPCIONAL                              | .)                                 |                  |                   |                 |                   |                   |               |
| ) preenchime<br>oelo servidor | ento desta pasta o<br>ou por seus depe | é <b>OPCIONAL</b> e p<br>endentes. | ermite ao servio | lor informar, cas | o seja do seu i | nteresse, as doaq | ções efetuadas di | urante o ano, |
| campo "ob                     | servação" pode s                       | er utilizado livre                 | emente para a in | clusão de inforn  | nações que o s  | ervidor consider  | e necessárias.    |               |
|                               |                                        |                                    |                  |                   |                 |                   | +ADICION          | NAR DOAÇÃO    |
|                               |                                        |                                    |                  |                   |                 |                   |                   |               |
|                               |                                        |                                    |                  |                   |                 |                   |                   | AVANÇAR >     |
|                               |                                        |                                    |                  |                   |                 |                   |                   |               |

Em seguida, preencha os dados conforme exemplo abaixo e clique em "CONFIRMAR":

| 1                                                           | ¥1 🛧 \$ 🖬 🛱 -                              | ×    |
|-------------------------------------------------------------|--------------------------------------------|------|
| Cadastro de doações                                         |                                            |      |
| Tipo de doação                                              | 41 - Incentivo à cultura.                  | ~    |
| CPF/CNPJ do produtor / CNPJ<br>do Fundo Nacional de Cultura | 45.304.261/0001-33<br>Sem pontos ou traços |      |
| Nome do produtor/Fundo<br>Nacional de Cultura               | ASSOCIAÇÃO CULTURA                         |      |
| Valor da doação                                             | R\$ 5.000,00                               |      |
| Parcela não dedutível ou<br>reembolsável                    | R\$ opcional                               |      |
| Observação                                                  | DOAÇÃO DE INCENTIVO À CULTURA              |      |
|                                                             | Até 512 caracteres. Campo opcional.        | ///. |
|                                                             | Confirmar Climpar                          |      |

Após finalizar o cadastro das doações, clique no botão "AVANÇAR" para continuar o preenchimento da declaração.

| 1                          |                                           | <b>_</b>                                | ¥f                                                         | A                                   | \$                                      |                                  |                                        | -                                    | ×             |
|----------------------------|-------------------------------------------|-----------------------------------------|------------------------------------------------------------|-------------------------------------|-----------------------------------------|----------------------------------|----------------------------------------|--------------------------------------|---------------|
| Doa                        | ções (O                                   | PCIONA                                  | L)                                                         |                                     |                                         |                                  |                                        |                                      |               |
| ) pree<br>belo se<br>) cam | enchimento<br>ervidor ou p<br>npo "observ | desta past<br>por seus de<br>ação" pode | a é <b>OPCIONAL</b> e<br>pendentes.<br>e ser utilizado liv | permite ao serv<br>remente para a i | idor informar, ca<br>inclusão de inform | so seja do seu<br>nações que o s | interesse, as doa<br>servidor consider | ções efetuadas du<br>re necessárias. | irante o ano, |
| #                          | Benefici                                  | ário                                    |                                                            |                                     | Valor                                   | ago                              | Status                                 | Ação                                 |               |
| 1                          | ASSOCIA                                   | ÇÃO CULTU                               | IRA                                                        |                                     | R\$5.00                                 | 0,00                             | COMPLE                                 | C ALTER                              | AR 💼          |
|                            |                                           |                                         |                                                            |                                     | R\$5.00                                 | 00,00                            |                                        |                                      |               |
|                            |                                           |                                         |                                                            |                                     |                                         |                                  |                                        | +ADICION                             | IAR DOAÇÃO    |
|                            |                                           |                                         |                                                            |                                     |                                         |                                  |                                        |                                      | AVANÇAR 🕻     |

#### 5.1.8 Dívidas

A aba dívidas possibilita ao agente informar detalhes acerca de suas dívidas.

OBS: Caso não possua dívida, clique em "NÃO POSSUO DÍVIDAS" e, depois, clique em "AVANÇAR".

Caso possua dívidas, para iniciar o preenchimento, clique em **"ADICIONAR DÍVIDA"**.

| *            | -                | 44                 | f                 | \$                |                  | n              |                             |                                   | $\sim$          |
|--------------|------------------|--------------------|-------------------|-------------------|------------------|----------------|-----------------------------|-----------------------------------|-----------------|
| Dívidas      |                  |                    |                   |                   |                  |                |                             |                                   |                 |
| ) preenchime | ento desta pasta | a tem como obje    | etivo que o agent | e informe mais de | etalhes sobre as | dívidas contra | aídas <mark>d</mark> urante | e o ano, em                       | nome            |
| lo agente ou | de seus depend   | lentes.            |                   |                   |                  |                |                             |                                   |                 |
| ) campo "ob  | servação" pode   | ser utilizado livi | remente para a ir | nclusão de inform | ações que o ser  | vidor conside  | re necessária               | s.                                |                 |
|              | 2                |                    |                   |                   |                  |                |                             |                                   |                 |
| ·            | , .              |                    |                   |                   |                  |                |                             |                                   | οίνισα          |
| ·            | , .              |                    |                   |                   |                  |                | +                           | ADICIONAR D                       | DÍVIDA          |
| ·            | 3                |                    | ·                 |                   |                  |                | → <b>+</b> /                | ADICIONAR E                       | DÍVIDA          |
| ·            | 3 1              |                    | ·                 |                   |                  |                | +/                          | ADICIONAR E<br>9 POSSUO DÍ        | DÍVIDA<br>VIDAS |
|              |                  |                    | ·                 |                   |                  |                | → +/                        | ADICIONAR E<br>9 POSSUO DÍ        | DÍVIDA<br>VIDAS |
|              |                  |                    | ·                 |                   |                  |                | ✓ NĂC                       | ADICIONAR D                       | DÍVIDA<br>VIDAS |
| ·            |                  |                    | ·                 |                   |                  |                | → +/                        | ADICIONAR D<br>POSSUO DÍ<br>AVANG | DÍVIDA<br>VIDAS |

Em seguida, preencha os dados conforme exemplo abaixo e clique em "CONFIRMAR".

| 1                       | ¥1           | A              | \$             |       | **        | - |     |
|-------------------------|--------------|----------------|----------------|-------|-----------|---|-----|
| Cadastro de dívidas     |              |                |                |       |           |   |     |
| Tipo de dívida          | 11 - Estabo  | elecimento bar | cário comercia | al.   |           |   | ~   |
| Observação              | DÍVIDA SIS   | PATRI          |                |       |           |   |     |
|                         |              |                |                |       |           |   |     |
|                         |              |                |                |       |           |   | 11. |
|                         | Até 512 cara | cteres. Campo  | opcional.      |       |           |   |     |
| Situação em 31/12/2021  | R\$ 25.      | 000,00         |                |       |           |   |     |
| Situação em 31/12/2022  | R\$ 25.      | 000,00         |                | CREPE | FIR VALOR |   |     |
| Valor Pago em 2022(R\$) | R\$          |                |                |       |           |   |     |
|                         |              |                |                | R     |           |   |     |
|                         |              |                |                |       |           |   |     |

Após finalizar o cadastro das dívidas, clique no botão "AVANÇAR" para continuar o preenchimento da declaração.

| ívi | das                 |                       |                   |                           |                           |                   |                    |
|-----|---------------------|-----------------------|-------------------|---------------------------|---------------------------|-------------------|--------------------|
| ore | enchimento desta pa | sta tem como obje     | tivo que o agente | e informe mais deta       | alhes sobre as dívid      | as contraídas dur | ante o ano, em non |
| cam | npo "observação" po | de ser utilizado livi | remente para a ir | nclusão de informa        | ções que o servidor       | considere necess  | árias.             |
|     | Código              |                       |                   | Situação em<br>31/12/2021 | Situação em<br>31/12/2022 | Status            | Ação               |
|     | 11 - Estabelecimen  | to bancário comer     | rcial.            | R\$25.000,00              | R\$25.000,00              | COMPLETO          | © ALTERAR <b></b>  |
|     |                     |                       |                   | R\$25.000,00              | R\$25.000,00              |                   |                    |

#### 5.1.9 Confirmação

Ao término do preenchimento da Declaração, será apresentada a tela de pendências, onde o agente poderá verificar se há algum tipo de inconsistência no preenchimento da Declaração.

| 0                     | <b>c</b> • ~                                                        |                                    |                                     |                                      |                                  |                                    |                                                       |
|-----------------------|---------------------------------------------------------------------|------------------------------------|-------------------------------------|--------------------------------------|----------------------------------|------------------------------------|-------------------------------------------------------|
| on                    | nfirmação                                                           |                                    |                                     |                                      |                                  |                                    |                                                       |
| onfi<br>ealiz<br>o Ag | ira abaixo a situação da su<br>re as devidas complementa<br>gente". | a declaração. (<br>ações. Após a c | Caso alguma pas<br>confirmação da c | ta de dados se a<br>declaração e seu | presente como<br>envio, é possív | "pendente", ret<br>el imprimir uma | corne ao seu preenchiment<br>a cópia da mesma na "Cen |
| <b>tenç</b><br>or ne  | <b>ção:</b> Até o prazo final de er<br>ecessário.                   | ntrega da Decla                    | aração de Bens e                    | Valores, é permi                     | itida a retificaçã               | ăo de declaraçõ                    | es já enviadas, quantas ve                            |
| Sta                   | atus da declaração                                                  |                                    |                                     |                                      |                                  |                                    |                                                       |
| 1                     | Dados pessoais                                                      |                                    |                                     |                                      |                                  |                                    | 0                                                     |
| <b>"</b>              | Dependentes                                                         |                                    |                                     |                                      |                                  |                                    | 0                                                     |
| ¥٩                    | Alimentandos                                                        |                                    |                                     |                                      |                                  |                                    | 0                                                     |
| A                     | Bens                                                                |                                    |                                     |                                      |                                  |                                    | 0                                                     |
| \$                    | Rendimentos                                                         |                                    |                                     |                                      |                                  |                                    | 01                                                    |
| -                     | Pagamentos                                                          |                                    |                                     |                                      |                                  |                                    | 01                                                    |
| î                     | Doações                                                             |                                    |                                     |                                      |                                  |                                    | 0                                                     |
| -                     | Dívidas                                                             |                                    |                                     |                                      |                                  |                                    |                                                       |
|                       |                                                                     |                                    |                                     |                                      |                                  |                                    |                                                       |

No caso de status **"INCOMPLETO"** (guias em vermelho), conforme apresentado acima, o agente deverá clicar no campo indicado e será redirecionado para item que está incompleto/incorretos, possibilitando as alterações/correções necessárias.

Caso esteja tudo correto, finalize a declaração marcando a caixa "**Confirmação**" e, em seguida clique no botão "**ENVIAR DECLARAÇÃO**" (campo azul).

| Status da declaração                                                                                                    |                                                                                 |
|----------------------------------------------------------------------------------------------------|---------------------------------------------------------------------------------|
| L Dados pessoais                                                                                                    | ОК                                                                              |
| I Dependentes                                                                                                    | ОК                                                                              |
| "Alimentandos                                                                                                    | ОК                                                                              |
| <b>∱</b> Bens                                                                                                    | ОК                                                                              |
| \$ Rendimentos                                                                                                    | ОК                                                                              |
| Pagamentos                                                                                                    | ОК                                                                              |
| 🚰 Doações                                                                                                    | ОК                                                                              |
| - Dívidas                                                                                                    | ОК                                                                              |
| Confirmação e envio                                                                                                    |                                                                                 |
| Confirmação DECLARO, sob as penas da lei, em especial as previstas na<br>1992 (Lei de Improbidade Administrativa), que as informaç | Lei Federal n.º 8.429, de 02 de junho de<br>ões aqui prestadas são verdadeiras. |
| Henviar declaração                                                                                                    |                                                                                 |
|                                                                                                    |                                                                                 |

Em seguida será exibido o seguinte aviso:

| Sucesso!                        |    |
|---------------------------------|----|
| Declaração enviada com sucesso! |    |
|                                 | OK |

Ao acessar a Central do Agente novamente será exibida a situação do agente público e as seguintes informações:

|                                  |                                                                 | Parabér                                                     | ns, você <b>já ef</b> e                                  | etuou sua declaraçi           | ão e está em situação reg | gular.                  |                        |            |                        |
|----------------------------------|-----------------------------------------------------------------|-------------------------------------------------------------|----------------------------------------------------------|-------------------------------|---------------------------|-------------------------|------------------------|------------|------------------------|
|                                  |                                                                 | Código                                                      | o da declaraç                                            | ção                           | EA3D8C47-AC10-42          | DA-9638-130             | DFF43B54C              | 2          |                        |
|                                  |                                                                 | Data d                                                      | la última alte                                           | eração                        | 20/08/2024 14h33m         | iin                     |                        |            |                        |
| Alte                             | erar minha                                                      | declaração                                                  | ,                                                        |                               |                           |                         |                        |            |                        |
| Escolha                          | esta opção                                                      | o se você dese                                              | eja <b>retificar s</b>                                   | ua declaração para            | o processo atual.         |                         |                        |            |                        |
|                                  |                                                                 |                                                             |                                                          |                               |                           |                         |                        |            | RETIFICAR              |
|                                  |                                                                 |                                                             |                                                          |                               |                           |                         |                        |            |                        |
|                                  |                                                                 |                                                             |                                                          |                               |                           |                         |                        |            |                        |
| <b>e</b> Imp                     | primir min                                                      | ha declaraç                                                 | ão                                                       |                               |                           |                         |                        | _          |                        |
| 🖻 imp<br>Escolha                 | primir min<br>1 esta opção                                      | ha declaraç<br>o se você dese                               | ão<br>a imprimir s                                       | sua declaração.               |                           |                         |                        |            |                        |
| Escolha                          | primir min<br>a esta opção                                      | ha declaraç<br>o se você dese                               | ão<br>eja <b>imprimir</b> s                              | sua declaração.               |                           |                         |                        |            |                        |
| 🖹 Imp                            | primir min<br>1 esta opção                                      | ha declaraç<br>o se você dese                               | ão<br>eja <b>imprimir</b> s                              | sua declaração.               |                           |                         |                        | <b>E</b>   | - IMPRIMIR             |
| Escolha                          | orimir min<br>9 esta opção                                      | ha declaraç<br>o se você dese                               | <mark>ão</mark><br>eja <b>imprimir</b> e                 | sua declaração.               |                           |                         |                        | → <b>[</b> | MPRIMIR                |
| Escolha                          | orimir min<br>a esta opção<br>órico                             | ha declaraç<br>o se você dese                               | ão<br>Eja <b>imprimir</b> :                              | sua declaração.               |                           |                         |                        | <b>(</b>   | 2 IMPRIMIR             |
| Escolha                          | orimir min<br>o esta opção<br>órico<br>Processo                 | ha declaraç<br>o se você dese<br>Referência                 | ião<br>eja imprimir :<br>Data                            | sua declaração.<br>Declaração |                           | Dispensa                | Extensão               |            | Protocolo o<br>Entrega |
| Escolha<br>Hist<br>Tipo<br>Anual | orimir min<br>o esta opção<br>órico<br><b>Processo</b><br>2024  | ha declaraç<br>o se você dese<br>Referência<br>2023         | ao<br>eja imprimir :<br>Data<br>20/08/2024               | sua declaração.<br>Declaração |                           | Dispensa<br>NÃO         | <b>Extensão</b><br>NÃO | Declaração | Protocolo<br>Entrega   |
| Escolha<br>Hist<br>Tipo<br>Anual | orimir min<br>o esta opção<br>órico<br>Processo<br>2024<br>2023 | ha declaraç<br>o se você dese<br>Referência<br>2023<br>2022 | ão<br>eja imprimir :<br>Data<br>20/08/2024<br>03/10/2023 | sua declaração.<br>Declaração |                           | різрепза<br>МА́О<br>NÃO | Extensão<br>NÃO<br>NÃO | Declaração | Protocolo<br>Entrega   |

Nessa etapa também é possível realizar as seguintes ações:

- Retificar minha Declaração atual: Permite ao agente realizar aletarações na Declaração de bens e valores;
- Visualizar/imprimir minha Declaração atual: Permite ao agente visualizar e imprimir a Declaração, mas não permite realizar alterações;
- Visualizar/imprimir meu protocolo de entrega atual: Permite ao agente visualizar o recibo de entrega;
- Visualizar/imprimir minhas declarações anteriores: Permite ao agente visualizar as Declarações enviadas anteriormente, mas não permite realizar alterações;

 Visualizar/imprimir meu protocolo de entrega de declarações anteriores: Permite ao agente visualizar o recibo de entrega das declarações anteriores.

#### 5.2 Importar dados do IRPF

Para iniciar o preenchimento da declaração, clique no botão "IMPORTAR IRPF" e, em seguida, faça a importação de dados do seu IR do ano atual.

| eclaração de imposto de renda apresentada à Receita Feder                                                                                                    | al.                                                                                                    |
|----------------------------------------------------------------------------------------------------|----------------------------------------------------------------------------------------------------|
| 🗍 Nova Declaração                                                                                                    | Somente os agentes públicos que não possuem declaração<br>de IRPF entregue à Receita Federal em seu CPF, por ser |
| Os agentes públicos que realizaram a declaração do IRPF <b>devem</b> fazer a<br>importação por meio do arquivo do arquivo (.DEC) como base para a<br>declaração atual. | isento ou qualquer outro motivo, devem preencher o<br>formulário.<br>Possui declaração de IRPF no seu CPF?       |
| • IMPORTAR IRPF                                                                                                    | ⊖ SIMNÃO                                                                                                    |

Antes de se proceder com a importação do arquivo, é necessário marcar as opções a seguir expostas e clicar em **"CONFIRMAR E AVANÇAR"**.

|   | Declaração                                                                                                    |
|---|----------------------------------------------------------------------------------------------------|
|   | □ DECLARO estar ciente do conteúdo da IN nº 01/2021 da CGE, principalmente seu art. 1º, e da Lei Federal 8.429/1992, art. 13, os quais estabelecem que a posse e o exercício de agente público ficam condicionados à apresentação de declaração de imposto de renda e proventos de qualquer natureza, que tenha sido apresentada à Secretaria Especial da Receita Federal do Brasil, a fim de ser arquivada no serviço de pessoal competente, sendo aplicada a pena de demissão, sem prejuízo de outras sanções cabíveis, ao agente público que se recusar a prestar a declaração dos bens dentro do prazo determinado ou que prestar declaração falsa, conforme o §º3 do art. 13 da Lei Federal 8.429/1992. |
|   | DECLARO, sob as penas da lei, em especial as previstas na Lei Federal n.º 8.429, de 02 de junho de 1992 (Lei de Improbidade Administrativa), que as informações aqui prestadas são verdadeiras.                                                                                                    |
| s | Cancelar Confirmar e Avançar                                                                                                    |

Em seguida, aparecerá a tela para adicionar o arquivo da declaração.

| ● Importar declaração do IRPF                                                                                                    |                                                                                                    |
|----------------------------------------------------------------------------------------------------|----------------------------------------------------------------------------------------------------|
| Através dessa funcionalidade você será capaz de carregar os dados de sua declaração de IRPF diretamen                                                                                                    | nte para o sistema.                                                                                                    |
| Forneça o arquivo .DEC gerado pelo software "IRPF2023 - Declaração de Ajuste Anual, Final de Espólio e Saída Definitiva do País", da Receita<br>Federal. Seu arquivo será lido e as informações pertinentes ao sistema serão carregadas. Seu arquivo será transmitido para nossos servidores                                                                                                    | L Identificação                                                                                                    |
| criptografado, nenhuma informação adicional será lida, e seu arquivo não será mantido em nossos servidores.<br>★ Após o carregamento, será necessário o preenchimento das informações inexistentes no IRPF, como dados pessoais complementares, e<br>detalhes de imóveis e veículos.                                                                                                    | Olá, TESTE.<br>Alterar meus dados de<br>acesso                                                                                                    |
| Envio de arquivo do IRPF                                                                                                    |                                                                                                    |
| Arquivo (,DEC) Procurar NENHUM ARQUIVO SELECIONADO.                                                                                                    | ★SUPORTE                                                                                                    |
| <b>Atenção:</b> Esta funcionalidade existe para a importação de dados informados à Receita<br>Federal relativos a "dependentes", "alimentandos", "bens e direitos", "rendimentos",<br>"pagamentos", "doações" e a "dívidas e ônus reais" da DIRPF. Outros dados não serão<br>importados. <b>É necessário checar os dados importados nas pastas</b> "Dependentes",<br>"Alimentandos", "Bens", "Rendimentos", "Pagamentos", "Doações" e "Dívidas" da declaração. | Se você tem dúvida de como preencher<br>as telas, acesse o link abaixo do Manual<br>de Apoio ao Usuário.<br>Lei n° 8.429/1992<br>Instrução Normativa n° 01/2021 da<br>CGE |
| <b>O ENVIAR ARQUIVO</b> C LIMPAR                                                                                                    | Como obter a declaração em formato<br>.DEC                                                                                                    |

Ao clicar no botão "**PROCURAR**", o agente será direcionado para o Windows Explorer de seu Computador, onde deverá selecionar o arquivo com extensão .**DEC** 

Caso tenha o programa da Receita instalado no computador, o arquivo estará gravado na pasta "transmitida" no arquivo do IRPF do ano atual, conforme apresentado abaixo: > Disco local (C:) > Arquivos e programas RFB > IRPF 202X (observar o ano da declaração) > Transmitidas > Arquivo.DEC

Caso tenha feito a Declaração Online (Pré-preenchida), pelo App da Receita ou pelo computador, mas não conseguiu encontrar o arquivo(.DEC) da declaração, você poderá recuperar o arquivo .DEC no site da Receita, acessando o portal e-CAC.

O site da Receita (Portal e-CAC) deve ser acessado através de um computador (desktop ou notebook) e não por smartphones ou tablets.

Link do Portal e-CAC: <u>https://cav.receita.fazenda.gov.br/autenticacao/login</u> O acesso pode ser feito com a conta GOV.BR (Prata ou Ouro) ou com o Certificado Digital.

Agora selecione o arquivo de extensão .DEC e, em seguida, clique no botão **"ABRIR"**. Na próxima tela, clique em **"ENVIAR ARQUIVO"**.

| 🝯 Enviar arquivo                                                                                        |                                          | ×        |                                                            |
|----------------------------------------------------------------------------------------------------|------------------------------------------|----------|------------------------------------------------------------|
| $\leftarrow$ $\rightarrow$ $\checkmark$ $\uparrow$ $\blacksquare$ « IRPF2020 $\rightarrow$ transmitidas | ✓ ♥ Pesquisar transmitidas               | ٩        |                                                            |
| Organizar 🔻 Nova pasta                                                                                  |                                          | ?        | acaoIRPF.aspx 🗉 \cdots 🛡 🏠                                 |
| Vídeos                                                                                                  | ^ Nome D                                 | Data de  |                                                            |
| L OSDisk (C:)                                                                                           | 97288618005-IRPF-A-2020-2019-ORIGI.DEC 2 | 26/03/20 | ns dos Agentes Dúblicos                                    |
| Agente                                                                                                  | 1                                        |          | ns dos Agentes Fublicos                                    |
| 📙 Arquivos de Programas                                                                                 |                                          |          |                                                            |
| 📙 Arquivos de Programas (x86)                                                                           |                                          |          |                                                            |
| 📙 Arquivos de Programas RFB                                                                             |                                          |          |                                                            |
| Свв                                                                                                    |                                          |          |                                                            |
| - Intel                                                                                                 |                                          |          |                                                            |
| pentaho_etl                                                                                             |                                          |          |                                                            |
| PerfLogs                                                                                                |                                          |          | os dados de sua declaração de IRPF diretame                |
| Usuários                                                                                                |                                          |          |                                                            |
| Windows                                                                                                 | v <                                      | >        | , Final de Espólio e Saída Definitiva do País", da Receita |
| n (D.)                                                                                                  |                                          |          | das. Seu arquivo será transmitido para nossos servidores   |
|                                                                                                    | V Todos os arquivos                      | ~        | itido em nossos servidores.                                |
|                                                                                                    | Abrir 🔽 Cancelar                         | r .      | tes no IRPF, como dados pessoais complementares, e         |
|                                                                                                    |                                          |          |                                                            |
|                                                                                                    |                                          |          |                                                            |
| Envío de arc                                                                                            | uivo do IRPF                             |          |                                                            |
| Ai                                                                                                    | rquivo (.DEC) SELECIONAR ARQUIVO NENHUI  | IM ARQ   | UIVO SELECIONADO.                                          |

| Envio de arquivo do IRF | F                                                                                                    |
|-------------------------|----------------------------------------------------------------------------------------------------|
| Arquivo (.DEC)          | SELECIONAR ARQUIVO 97288618005-IRPF-A-2020-2019-ORIGI.DEC                                                                                                    |
|                         | Atenção: Esta funcionalidade existe somente para simplificar o preenchimento da sua<br>declaração e apenas para a importação de dados relativos a "dependentes", "alimentandos",<br>"bens e direitos", "pagamentos", "doações" e a "dívidas e ônus reais" da DIRPF2019. Outros<br>dados não serão importados. Caso opte pela importação dos dados informados à Receita<br>Federal, é necessário confirmar cada um deles nas pastas "Dependentes", "Alimentandos",<br>"Bens", "Pagamentos", "Doações" e "Dívidas" da declaração. |
|                         | O ENVIAR ARQUIVO C LIMPAR                                                                                                    |

Será exibido o seguinte aviso informando que a importação foi realizada com sucesso. Clique em "**OK**" para prosseguir:

| _ | DOJ AGENTES FOBLICOS                              |
|---|---------------------------------------------------|
|   | Sucesso!                                          |
| а | Importação do arquivo IRPF realizada com sucesso. |
|   | ОК                                                |
| - |                                                   |

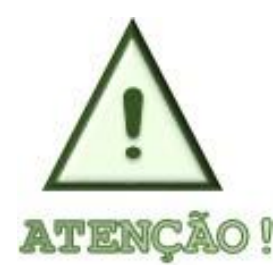

A importação dos dados do IRPF facilitará o preenchimento de todas as abas disponíveis. Porém é obrigatório confirmar as informações importadas em cada uma das abas (Identificação do Agente Público, Dependentes, Bens, Dívidas, etc.). Só após essa verificação, é possível enviar a declaração.

#### 5.2.1 Dados pessoais

Nesta aba, deverão ser confirmados os seus dados pessoais, que são preenchidos automaticamente pelo sistema. Em seguida, deve selecionar uma opção no campo **"Sexo"** e no campo **"Possui Cônjuge/companheiro(a)?"**.

Por fim, clique em "CONFIRMAR E AVANÇAR".

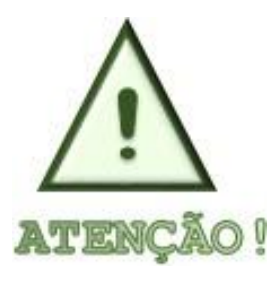

O sistema não permite que sejam realizadas alterações nos dados cadastrais, caso algum dado esteja incorreto, o agente deverá entrar em contato com a Unidade de Recursos Humanos do seu órgão/entidade para proceder a alteração.

| 1 7                         | ¥1 🚖 \$ 🖬 🛱                | - 🛛 | L Identificação                                                                                          |
|-----------------------------|----------------------------|-----|----------------------------------------------------------------------------------------------------|
| ados pessoais               |                            |     | Olá, TESTE.<br>Alterar meus dados de 🛛 🕞 SAIR                                                            |
| eencha os campos abaixo com | eus dados pessoais.        |     | acesso                                                                                                   |
| Nome completo               | TESTE<br>Seu nome completo |     | ★SUPORTE                                                                                                 |
| CPF                         | 341.785.290-05             |     | Se você tem dúvida de como preencher<br>as telas, acesse o link abaixo do Manual<br>de Apoio ao Usuário. |
|                             | Sem pontos ou traços       |     | Lei nº 8.429/1992                                                                                        |
| Sexo                        | Feminino V                 |     | Instrução Normativa nº 01/2021 da<br>CGE                                                                 |
| Data de nascimento          | 13/05/1992                 |     | Como obter a declaração em formato<br>.DEC                                                               |
|                             | dd/mm/aaaa                 |     | .DEC                                                                                                    |

Se a resposta for **"Não"**, clique em **"CONFIRMAR E AVANÇAR"**. Se a resposta for **"Sim"**, aparecerão os demais dados do cônjuge/companheiro(a) a serem preenchidos:

| Cônjuge ou companheiro(a) é<br>dependente? | ⊖ Não ⊖ Sim           |          |          |
|--------------------------------------------|-----------------------|----------|----------|
| CPF do cônjuge ou                          | CPF DO CÔNJUGE        | opcional |          |
| companheiro(a)                             | Sem pontos ou traços  |          |          |
| Nome completo                              | NOME COMPLETO DO CÔN  | JUGE     |          |
|                                            | Nome do cônjuge       |          |          |
| Data da União/Casamento                    | DATA UNIÃO/CASAMENTO  |          | opcional |
|                                            | dd/mm/aaaa            |          |          |
| Qual o regime de bens?                     |                       | ~        | opcional |
|                                            | ✓ CONFIRMAR E AVANÇAR | C LIMPAR |          |
|                                            |                       |          |          |

É obrigatório responder à pergunta se o cônjuge/companheiro(a) é dependente.

## Opção 1) Cônjuge/Companheiro(a) é dependente e já está cadastrado no Sispatri:

Caso o cônjuge/companheiro(a) seja dependente, o Sispatri verificará se seus dados já estão cadastrados na aba Dependentes no sistema.

Quando o cônjuge já está cadastrado como dependente (Tipo 11), o sistema copia os dados (Nome e CPF) da aba de dependentes e preenche nesta tela do cônjuge. Complete os demais dados solicitados com relação à união (data e regime de bens), e clique no botão "CONFIRMAR e AVANÇAR" para que esta aba fique com status Completo.

### Opção 2) Cônjuge/Companheiro(a) é dependente, mas NÃO está cadastrado no Sispatri:

Quando o cônjuge/companheiro(a) é dependente e NÃO está cadastrado no SISPATRI, o sistema exibirá uma mensagem solicitando que primeiramente preencha o cadastro do cônjuge/companheiro(a) na Aba de Dependentes no sistema:

#### Atenção!

O cônjuge ou companheiro não está cadastrado no SISPATRI como dependente tipo 11. Por favor, faça o cadastro e retorne para a tela de Dados Pessoais (Cônjuge).

O sistema abrirá a aba de dependentes para que cadastre o cônjuge com o Tipo 11, e depois de confirmados os dados do dependente, retorne à tela de Dados Pessoais e complete os dados do Cônjuge.

Clique no botão **"ADICIONAR DEPENDENTE"** na aba de Dependentes e inclua os dados do cônjuge (tipo 11):

| 1 7                                                                       | ¥¶                                       | A                                      | \$                                |                                    | **                                   | -                                | ×                 |
|---------------------------------------------------------------------------|------------------------------------------|----------------------------------------|-----------------------------------|------------------------------------|--------------------------------------|----------------------------------|-------------------|
| Dependentes                                                               |                                          |                                        |                                   |                                    |                                      |                                  |                   |
| Cônjuge ou companheiro, fill<br>patrimoniais deverão ser aqu<br>"AVANCAR" | nos e outras pess<br>ii identificados. I | soas que vivam so<br>No caso de inexis | bb a dependênc<br>tência de depen | ia econômica do<br>dentes ou de be | declarante que p<br>ns por parte dos | possuam bens e<br>mesmos, clique | e valores<br>e em |
| Caso tenha utilizado a opo<br>mportados e estarão confirm                 | ão de importaçã<br>ados automatic        | ăo de informaçõe<br>amente.            | s de sua Declara                  | ição de Imposto                    | de Renda, os dao                     | dos dos depend                   | entes serão       |
|                                                                           |                                          |                                        |                                   |                                    |                                      | + ADICIONAR D                    | EPENDENTE         |
|                                                                           |                                          |                                        |                                   |                                    |                                      |                                  |                   |
|                                                                           |                                          |                                        |                                   |                                    |                                      |                                  | AVANÇAR 🔈         |

| 1                   | ¥1 🔶                                             | \$                                 |                                    |                                     | -                 | ×                           |
|---------------------|--------------------------------------------------|------------------------------------|------------------------------------|-------------------------------------|-------------------|-----------------------------|
| Dados do dependente |                                                  |                                    |                                    |                                     |                   |                             |
| Tipo                |                                                  |                                    |                                    |                                     |                   | ~ * E                       |
| CPF                 | 11 - Companheiro(a)                              | com o(a) qual o                    | contribuinte ter                   | nha filho(a) ou v                   | riva há mais de   | 5 (cinco) a                 |
|                     | 21 - Filho(a) ou entea<br>22 - Filho(a) ou entea | do(a) até 21(vin<br>do(a) cursando | ite e um) anos.<br>estabeleciment  | o de ensino su                      | perior ou escola  | técnica de 2                |
| Data de nascimento  | 23 - Filho(a) ou entea                           | do(a) com defic                    | iência, em qual                    | quer idade, qua                     | indo a sua remi   | uneração não e              |
|                     | 24 - Irmao(a), neto(a)<br>25 - Irmão(ã), neto(a) | ou bisneto(a) s                    | em arrimo dos p<br>em arrimo dos p | pais, do(a) quai<br>pais, com idade | e até 24 (vinte e | quatro) an                  |
| Nome completo       | 26 - Irmão(ã), neto(a)<br>31 - Pais, avós e bisa | ou bisneto(a) c                    | om deficiência,<br>23. receberam i | sem arrimo dos<br>rendimentos tri   | s pais, do(a) qua | al o contri<br>até R\$ 24.5 |
|                     | 41 - Menor pobre, até                            | 21 (vinte e um)                    | anos, que o co                     | ontribuinte crie e                  | eduque e do q     | ual detenha                 |
| E-mail              | 51 - A pessoa absolut<br>52 - teste de erro por  | amente incapaz<br>tipo inexistente | z, da qual o con<br>52             | tribuinte seja tu                   | tor ou curador.   |                             |
| E-MAIL DO DEPENDEN  | 55 - teste de erro por                           | tipo inexistente                   | 55                                 |                                     |                   |                             |
| Dependente mora con | m o titular da declaração                        | MPAR <b>VOLT</b>                   | AR                                 |                                     |                   |                             |

| 1                   | ¥1 🔶                     | \$                       | <b>•</b>                      | - 🛛                         |
|---------------------|--------------------------|--------------------------|-------------------------------|-----------------------------|
| Dados do dependente |                          |                          |                               |                             |
| Tipo                | 11 - Companheiro(a       | ı) com o(a) qual o contr | ribuinte tenha filho(a) ou vi | va há mais de 5 (cinco) a 🗸 |
| CPF                 | CPF DO DEPENDEN          | TE                       |                               |                             |
|                     | Sem pontos ou traços     |                          |                               |                             |
| Data de nascimento  | DATA DE NASCIMEN         | то                       |                               |                             |
|                     | dd/mm/aaaa               |                          |                               |                             |
| Nome completo       | NOME COMPLETO E          | O DEPENDENTE             |                               |                             |
|                     | Nome completo do de      | ependente                |                               |                             |
| E-mail              |                          | DDD xx                   | Celular                       |                             |
| E-MAIL DO DEPEND    | DENTE                    | DDD DO DEPEI             | CELULAR                       | Opcional                    |
| Dependente mora     | com o titular da declara | ção                      |                               |                             |
|                     | ✓ CONFIRMAR              | ČLIMPAR <b>VOLTAR</b>    |                               |                             |

Preencha todos os dados solicitados e clique no botão CONFIRMAR para salvar os dados do dependente.

Em seguida, o declarante deve retornar à Aba de Dados Pessoais para completar o cadastro do cônjuge, clicando na aba de Dados Pessoais, conforme demonstrado na imagem abaixo:

| 1                         | ¥1 🛧                                                                                                    | \$                                                                    |                                    | 244<br>1                                                        | -                                | ×                 |
|---------------------------|----------------------------------------------------------------------------------------------------|-----------------------------------------------------------------------|------------------------------------|-----------------------------------------------------------------|----------------------------------|-------------------|
| Dep                       | pendentes                                                                                                    |                                                                       |                                    |                                                                 |                                  |                   |
| Cônju<br>patrir<br>''AVAN | uge ou companheiro, filhos e outras pessoas que vi<br>moniais deverão ser aqui identificados. No caso de<br>NÇAR".<br>so tenha utilizado a opcão de importação de infor | ivam sob a dependên<br>e inexistência de depe<br>mações de sua Declar | cia econômica d<br>ndentes ou de b | o declarante que p<br>ens por parte dos i<br>o de Renda, os dad | oossuam bens e<br>mesmos, clique | e valores<br>e em |
| · ca                      | so terma utilizado a opção de importação de imor                                                                                                    | mações de sua Deciai                                                  | ação de imposit                    | de Renda, os dad                                                | ios dos depend                   | entes serao       |
| impoi<br>#                | rtados e estarão confirmados automaticamente.<br>Tipo                                                                                                    | Nome                                                                  |                                    | Statu                                                           | ıs Ação                          |                   |
| impo<br>#<br>1            | rtados e estarão confirmados automaticamente.<br><b>Tipo</b><br>Companheiro(a) com o(a) qual o contribuinte te<br>filho(a) ou viva há mais de 5 (cinco) anos, ou côr    | Nome<br>enha NOME DO DE<br>njuge.                                     | PENDENDE                           | Statu                                                           | IS AÇÃO<br>PLETO C'ALT           | ERAR 🛍            |

Ao retornar à tela de Dados Pessoais, responder as perguntas:

Possui cônjuge ou companheiro(a)? Cônjuge é dependente?

Como o cônjuge/companheiro(a) foi cadastrado como dependente nos passos acima, ao responder "Sim" à pergunta "Cônjuge é dependente?", o sistema buscará os dados previamente preenchidos (Nome e CPF) e exibirá na tela do Cônjuge.

| Dados do cônjuge ou c                      | companheiro(a)                         |          |          |
|--------------------------------------------|----------------------------------------|----------|----------|
| Cônjuge ou companheiro(a) é<br>dependente? | 🔿 Não 💿 Sim                            |          |          |
| CPF do cônjuge ou<br>companheiro(a)        | 872.181.780-49<br>Sem pontos ou traços | opcional |          |
| Nome completo                              | CONJUGE DEPENDENTE                     |          |          |
|                                            | Nome do cônjuge                        |          |          |
| Data da União/Casamento                    | DATA UNIÃO/CASAMENTO                   |          | opcional |
|                                            | dd/mm/aaaa                             |          |          |
| Qual o regime de bens?                     |                                        | ~        | opcional |
|                                            | ✓ CONFIRMAR E AVANÇAR                  | C LIMPAR |          |
|                                            |                                        |          |          |

Preencha os demais dados do cônjuge/companheiro(a) solicitados em tela, com relação à união (data e regime de bens) e depois clique no botão **"CONFIRMAR e AVANÇAR"** para que esta aba fique com status Completo.

# Opção 3) Cônjuge/Companheiro(a) NÃO é dependente do declarante:

Ao responder "Não" à pergunta "Cônjuge é dependente?", o sistema habilitará todos os dados em tela para que o cadastramento do cônjuge/companheiro(a)seja realizado:

| Dados do cônjuge ou c                      | companheiro(a)                                         |          |
|--------------------------------------------|--------------------------------------------------------|----------|
| Cônjuge ou companheiro(a) é<br>dependente? | Não ○ Sim                                              |          |
| CPF do cônjuge ou<br>companheiro(a)        | CPF DO CÔNJUGE     opcional       Sem pontos ou traços |          |
| Nome completo                              | NOME COMPLETO DO CÔNJUGE<br>Nome do cônjuge            | opcional |
| Data da União/Casamento                    | DATA UNIÃO/CASAMENTO opcional                          |          |
| Qual o regime de bens?                     | v opcional                                             |          |
|                                            | C LIMPAR                                               |          |

Preencha os campos e depois clique no botão "CONFIRMAR e AVANÇAR" para continuar com o preenchimento da declaração.

| IMPORTANTE:<br>1) Ao cadastrar um bem o<br>campo " <i>Este bem pert</i><br>dependente" | leste <mark>cônjuge ou companheiro(a) não dependente</mark> , no<br><i>ence a</i> " escolha a opção "Ao cônjuge/companheiro não |
|----------------------------------------------------------------------------------------|----------------------------------------------------------------------------------------------------|
| Este bem pertence                                                                      | ao declarante 🗸 🗸                                                                                                    |
|                                                                                        | ao declarante                                                                                                    |
|                                                                                        | ao dependente                                                                                                    |
|                                                                                        | ao cônjuge ou companhero(a) não dependente                                                                                      |
|                                                                                        |                                                                                                    |
| <ol> <li>O preenchimento do Cl<br/>obrigatório para o cada</li> </ol>                  | PF do cônjuge ou companheiro(a) não dependente é<br>istramento dos bens, etc em seu nome.                                       |

Após finalizar o preenchimento desta aba de Dados Pessoais clicando no botão "CONFIRMAR E AVANÇAR", a aba estará com status completa e o sistema avançará para a próxima aba "Dependentes".

#### 5.2.2 Dependentes

Na aba "Dependentes", aparecerão os dados dos dependentes importados da declaração de IRPF.

Caso o Status esteja "COMPLETO" (campo verde), após conferir as informações, clique em "AVANÇAR", conforme exemplo abaixo:

| 1                     | L I                                                                                                    | Ψ٩                                                          | A                                          | \$                                       |                                      | Ħ                                   | -                                         | $\bowtie$                                                 |
|-----------------------|----------------------------------------------------------------------------------------------------|-------------------------------------------------------------|--------------------------------------------|------------------------------------------|--------------------------------------|-------------------------------------|-------------------------------------------|-----------------------------------------------------------|
| Dep                   | pendentes                                                                                              |                                                             |                                            |                                          |                                      |                                     |                                           |                                                           |
| Cônj<br>patri<br>"AVA | uge ou companheiro, f<br>moniais deverão ser ao<br>NÇAR".                                              | lhos e outras pes<br><sub>l</sub> ui identificados.         | soas que vivam s<br>No caso de inexi       | sob a dependênc<br>stência de deper      | cia econômica do<br>ndentes ou de be | declarante que<br>ens por parte dos | possuam l<br>s mesmos,                    | oens e valores<br>clique em                               |
| * c                   |                                                                                                    |                                                             |                                            |                                          |                                      |                                     |                                           |                                                           |
| impo                  | aso tenha utilizado a o <sub>l</sub><br>ortados e estarão confi                                        | oção de importaçi<br>mados automatio                        | ão de informaçõ<br>camente.                | es de sua Declara                        | ação de Imposto                      | de Renda, os da                     | dos dos de                                | pendentes serão                                           |
| impc<br>#             | aso tenha utilizado a o <sub>l</sub><br>ortados e estarão confi<br><b>Tipo</b>                         | oção de importaçi<br>mados automatio                        | ão de informaçõ<br>camente.                | es de sua Declari<br>Nome                | ação de Imposto                      | de Renda, os da                     | idos dos de<br>us A                       | pendentes serão<br>ção                                    |
| impo<br>#<br>1        | aso tenha utilizado a o <sub>j</sub><br>ortados e estarão confii<br><b>Tipo</b><br>Filho(a) ou enteado | oção de importaçi<br>mados automatio<br>(a) até 21 (vinte e | ão de informaçõ<br>camente.<br>eum) anos.  | es de sua Declara<br>Nome<br>FILHO DEPEN | ação de Imposto<br>DENTE SI          | de Renda, os da<br>Stat             | udos dos de<br>us A<br>IPLETO             | ependentes serão<br>Ição<br>& Alterar 💼                   |
| impc<br>#<br>1        | aso tenha utilizado a oportados e estarão confii<br><b>Tipo</b><br>Filho(a) ou enteado                 | oção de importaç<br>mados automatic<br>(a) até 21 (vinte e  | ão de informaçõ<br>camente.<br>• um) anos. | es de sua Declari<br>Nome<br>FILHO DEPEN | ação de Imposto<br>DENTE SI          | de Renda, os da<br>Stat<br>Сом      | Idos dos de<br>us A<br>IPLETO<br>+ ADICIO | ependentes serão<br>Ição<br>& Alterar 💼<br>NAR DEPENDENTE |
| impo<br>#<br>1        | aso tenha utilizado a oj<br>ortados e estarão confii<br><b>Tipo</b><br>Filho(a) ou enteado             | oção de importaç<br>mados automatio<br>(a) até 21 (vinte e  | ão de informaçõ<br>camente.<br>: um) anos. | es de sua Declar.<br>Nome<br>FILHO DEPEN | ação de Imposto<br>DENTE SI          | de Renda, os da<br>Stat             | Idos dos de<br>US A<br>IPLETO<br>+ ADICIO | ependentes serão                                          |

Caso esteja aparecendo a opção "VERIFICAR" em Status, você deve clicar em "VERIFICAR", conforme figura abaixo:

|                         |                                                                | 41                                   | <b>A</b>                         | \$                                   |                                    | Ĩ                                         | -                               | ×              |
|-------------------------|----------------------------------------------------------------|--------------------------------------|----------------------------------|--------------------------------------|------------------------------------|-------------------------------------------|---------------------------------|----------------|
| Dep                     | oendentes                                                      |                                      |                                  |                                      |                                    |                                           |                                 |                |
| ¦ônju<br>¤atrin<br>AVAN | uge ou companheiro, filh<br>noniais deverão ser aqui<br>NÇAR". | os e outras pess<br>identificados. N | oas que vivam<br>No caso de inex | sob a dependênc<br>istência de deper | ia econômica do<br>dentes ou de be | o declarante que p<br>ens por parte dos n | ossuam bens e<br>nesmos, clique | evalores<br>em |
| Ca<br>le Re             | so tenha utilizado a opçi<br>nda, é necessário confir          | ão de cópia da d<br>mar cada um de   | leclaração do a<br>seus dependei | no anterior ou de<br>ntes.           | importação de i                    | informações de su                         | a Declaração d                  | le Imposto     |
| #                       | Тіро                                                           |                                      |                                  | Nome                                 |                                    | Status                                    | Ação                            |                |
|                         |                                                                |                                      | 12                               |                                      | ICDATDI                            | -                                         | C'ALT.                          |                |

Em seguida, verifique se os dados estão corretos, inclua a informação ausente e preencha o campo "**Sexo**".

Após o término do preenchimento, clique no botão "CONFIRMAR", conforme exemplo abaixo:

| 1 🛒                 | Ψ٩                 | A                 | \$                 | -             | ** | - | ×      |
|---------------------|--------------------|-------------------|--------------------|---------------|----|---|--------|
| Dados do dependente |                    |                   |                    |               |    |   |        |
| Тіро                | 21 - Fi            | ilho(a) ou enteac | do(a) até 21(vinte | e e um) anos. |    |   | $\sim$ |
| Nome completo       | FILHO              | TESTE SISPATRI    |                    |               |    |   |        |
|                     | Nome co            | ompleto do depe   | ndente             |               |    |   |        |
| CPF                 | 22222              | 222222            |                    | opcional      |    |   |        |
| Sexo                | Mascu              | ulino             | ×                  |               |    |   |        |
| Data de nascimento  | Feminin<br>Masculi | 10<br>NO          |                    |               |    |   |        |
|                     | ✓ CON              | FIRMAR CL         | IMPAR <b>VOL</b>   | TAR           |    |   |        |

O Status do dependente mudará para "COMPLETO" (campo verde).

| 1                        |                                   | <b>_</b>                             | 44                                       | A                                    | \$                                  |                                    | î                                     | -                        | ×                          |
|--------------------------|-----------------------------------|--------------------------------------|------------------------------------------|--------------------------------------|-------------------------------------|------------------------------------|---------------------------------------|--------------------------|----------------------------|
| Dep                      | ende                              | entes                                |                                          |                                      |                                     |                                    |                                       |                          |                            |
| Cônju<br>patrii<br>"AVAI | ige ou co<br>noniais (<br>NÇAR''. | ompanheiro, fill<br>deverão ser aqu  | nos e outras pess<br>ii identificados. I | soas que vivam s<br>No caso de inexi | sob a dependêno<br>stência de deper | cia econômica d<br>ndentes ou de b | o declarante que<br>ens por parte dos | possuam b<br>s mesmos, o | ens e valores<br>clique em |
| 🖈 Ca<br>impo             | so tenha<br>rtados e              | a utilizado a opo<br>estarão confirn | ção de importaçã<br>nados automatic      | ăo de informaçõ<br>camente           | es de sua Declar                    | ação de Imposto                    | o de Renda, os da                     | dos dos de               | pendentes serão            |
|                          |                                   |                                      |                                          |                                      |                                     |                                    |                                       |                          |                            |
| #                        | Тіро                              |                                      |                                          |                                      | Nome                                |                                    | Stat                                  | us A                     | ção                        |
| #<br>1                   | <b>Tipo</b><br>Filho(             | (a) ou enteado(a                     | a) até 21 (vinte e                       | um) anos.                            | Nome<br>FILHO DEPEN                 | IDENTE SI                          | Stat                                  | us A<br>PLETO            | ção<br>Z Alterar 💼         |

Caso tenha outros dependentes para serem cadastrados, que não constavam na declaração entregue à Receita Federal, clique no botão **"ADICIONAR DEPENDENTE"** e preencha todas as informações.

Para finalizar o preenchimento, clique em "AVANÇAR".

|                          | . 🛒                                                               | 44                              | A                                    | \$                                  |                                     |                                    | -                             | ×                 |
|--------------------------|-------------------------------------------------------------------|---------------------------------|--------------------------------------|-------------------------------------|-------------------------------------|------------------------------------|-------------------------------|-------------------|
| Dep                      | endentes                                                          |                                 |                                      |                                     |                                     |                                    |                               |                   |
| Cônju<br>patrim<br>'AVAN | ge ou companheiro, filho:<br>noniais deverão ser aqui i<br>IÇAR". | s e outras pes<br>dentificados. | soas que vivam :<br>No caso de inexi | sob a dependênc<br>stência de deper | ia econômica do<br>Identes ou de be | declarante que<br>ns por parte dos | possuam bens<br>mesmos, cliqu | e valores<br>e em |
| ★ Cas<br>mpor            | so tenha utilizado a opção<br>tados e estarão confirmad           | o de importaç<br>dos automati   | ão de informaçõ<br>camente.          | es de sua Declara                   | ação de Imposto                     | de Renda, os da                    | dos dos depend                | lentes serão      |
| #                        | Тіро                                                              |                                 |                                      | Nome                                |                                     | Stat                               | us Ação                       |                   |
| 1                        | Filho(a) ou enteado(a) a                                          | até 21 (vinte e                 | um) anos.                            | FILHO DEPEN                         | DENTE SI                            | COM                                |                               |                   |

#### 5.2.3 Alimentandos

Na aba **"Alimentandos",** aparecerão os dados dos alimentandos importados da declaração de IRPF.

Caso o Status esteja "COMPLETO" (campo verde), após conferir as informações, clique em "AVANÇAR", conforme exemplo abaixo:

| _           | L 🛒                          | ¥1            | A                  | \$                                        | -                |                                          | -                | ×           |
|-------------|------------------------------|---------------|--------------------|-------------------------------------------|------------------|------------------------------------------|------------------|-------------|
| Alir        | nentandos                    | ]             |                    |                                           |                  |                                          |                  |             |
| \un         | nentandos                    |               |                    |                                           |                  |                                          |                  |             |
| ene<br>úbli | ficiários de pensão aliment  | ícia paga pel | lo servidor por fo | orça de sentença j<br>s do servidor e qui | udicial ou acore | do extrajudicial o<br>s e valores patrir | celebrado por es | scritura    |
| dent        | ificados. No caso de inexist | ência de alir | nentandos ou de    | e bens em nome d                          | os mesmos, cli   | que em "AVANÇA                           | R".              | 561         |
| Ca          | so tenha utilizado a opção o | de importaçã  | ão de informaçõ    | es de sua Declaraç                        | ção de Imposto   | de Renda, os da                          | dos dos aliment  | andos serão |
| mpo         | rtados e estarão confirmad   | os automati   | camente.           |                                           |                  |                                          |                  |             |
| #           | Nome                         |               |                    | Status                                    |                  | Ação                                     |                  |             |
| 1           | ALIMENTANDO TESTE S.         |               |                    | COMPLET                                   |                  |                                          | â                |             |
|             |                              |               |                    |                                           |                  |                                          |                  |             |
|             |                              |               |                    |                                           |                  |                                          | + ADICIONAR A    | LIMENTANDO  |
|             |                              |               |                    |                                           |                  |                                          |                  |             |
|             |                              |               |                    |                                           |                  |                                          |                  |             |
|             |                              |               |                    |                                           |                  |                                          |                  |             |

Caso esteja aparecendo a opção **"VERIFICAR"** em Status, você deve clicar em **"VERIFICAR"**, conforme figura abaixo:

| 1                                     | L                                                                                                    | ¥٩                                                                                             | A                                                                                                    | \$                                                                              | =                                                                       |                                                                                | -                                                             | ×                              |
|---------------------------------------|----------------------------------------------------------------------------------------------------|------------------------------------------------------------------------------------------------|----------------------------------------------------------------------------------------------------|---------------------------------------------------------------------------------|-------------------------------------------------------------------------|--------------------------------------------------------------------------------|---------------------------------------------------------------|--------------------------------|
| Alir                                  | nentandos                                                                                                    |                                                                                                |                                                                                                    |                                                                                 |                                                                         |                                                                                |                                                               |                                |
| Bene<br>públi<br>ident<br>*Ca<br>Rend | ficiários de pensão alim<br>ica, que não se enquadre<br>tificados. No caso de ine<br>so tenha utilizado a opç<br>la, é necessário confirma | entícia paga pel<br>em na condição<br>cistência de alim<br>ão de cópia da d<br>r cada um de se | o servidor por fo<br>de dependentes<br>pentandos ou de<br><mark>eclaração do an</mark><br>us alimentandos | rça de sentença<br>do servidor e qu<br>bens em nome o<br>o anterior ou de<br>s. | judicial ou acon<br>e possuam ben<br>los mesmos, cli<br>importação de i | do extrajudicial c<br>s e valores patrin<br>que em "AVANÇA<br>nformações de si | elebrado por eso<br>noniais deverão<br>R".<br>ua Declaração d | eritura<br>ser<br>e Imposto de |
| #                                     | Nome                                                                                                    |                                                                                                |                                                                                                    | St                                                                              | atus                                                                    | Ação                                                                           |                                                               |                                |
| 1                                     | ALIMENTANDO TESTE                                                                                                    | SISPATRI                                                                                       |                                                                                                    |                                                                                 | ERIFICAR                                                                | CALTERA                                                                        | AR 📋                                                          |                                |
|                                       |                                                                                                    |                                                                                                |                                                                                                    |                                                                                 |                                                                         |                                                                                |                                                               |                                |

Em seguida, verifique se os dados estão corretos, inclua a informação ausente e preencha o campo "**Sexo**".

Após o término do preenchimento, clique em "CONFIRMAR", conforme exemplo abaixo:

| 1       | <b>=</b>         | ¥4         | A               | \$              | =        | ** | - | × |
|---------|------------------|------------|-----------------|-----------------|----------|----|---|---|
| Dados d | o alimentar      | ndo        |                 |                 |          |    |   |   |
|         |                  |            |                 |                 |          |    |   |   |
|         | Resident         | be Brasil  |                 | $\sim$          |          |    |   |   |
|         |                  |            |                 |                 |          |    |   |   |
|         | Nome complet     | ALIME      | NTANDO TESTE    | SISPATRI        |          |    |   |   |
|         |                  | Nomeco     | mpleto do elim  | antando         |          |    |   |   |
|         |                  | Nome co    | inpleto do atim | entantoo        |          |    |   |   |
|         | CF               | F 85250    | 33070           |                 | opcional |    |   |   |
|         |                  | Sem pon    | tos ou traços   |                 |          |    |   |   |
|         |                  |            |                 |                 | _        |    |   |   |
|         | Sex              | 0          |                 | ~               | -        |    |   |   |
| _       |                  |            |                 |                 |          |    |   |   |
|         | ata de nasciment | 0 Femining |                 |                 |          |    |   |   |
|         |                  | Hascull    |                 |                 |          |    |   |   |
|         |                  |            | FIRMAR CLI      | MPAR <b>VOL</b> | TAR      |    |   |   |
|         |                  |            |                 |                 |          |    |   |   |
| l       |                  |            |                 |                 |          |    |   |   |

O Status do alimentando mudará para "COMPLETO" (campo verde).

| -                            | L 🛒 ¥1                                                                                                    | ♠ \$ ■                                                                                                    | ** – ×                                                                                                    |
|------------------------------|----------------------------------------------------------------------------------------------------|----------------------------------------------------------------------------------------------------|----------------------------------------------------------------------------------------------------|
| Alir                         | nentandos                                                                                                    |                                                                                                    |                                                                                                    |
| 3ene<br>oúbli<br>dent<br>★Ca | ficiários de pensão alimentícia paga pelo ser<br>ica, que não se enquadrem na condição de de<br>ificados. No caso de inexistência de alimenta<br>iso tenha utilizado a opção de importação de<br>prtados e estarão confirmados automaticame | vidor por força de sentença judicial ou<br>ependentes do servidor e que possuar<br>andos ou de bens em nome dos mesm<br>informações de sua Declaração de Im<br>ente. | u acordo extrajudicial celebrado por escritura<br>n bens e valores patrimoniais deverão ser<br>os, clique em "AVANÇAR".<br>posto de Renda, os dados dos alimentandos será |
|                              |                                                                                                    | Chatura                                                                                                    | 4cão                                                                                                    |
| #                            | Nome                                                                                                    | Status                                                                                                    | Açau                                                                                                    |
| #                            | ALIMENTANDO TESTE S                                                                                                    | COMPLETO                                                                                                    | C ALTERAR                                                                                                    |

Caso haja outros alimentandos para serem cadastrados, que não constavam na declaração entregue à Receita Federal, clique no botão **"ADICIONAR ALIMENTANDO"** e preencha todas as informações.

Para finalizar o preenchimento, clique em "AVANÇAR".

#### 5.2.4 Bens

Na aba "Bens", serão importados da declaração de imposto de renda, se existentes, os imóveis, móveis, semoventes<sup>22</sup>, dinheiro, títulos, ações, investimentos financeiros, participações societárias e qualquer outra espécie de bens e valores patrimoniais, localizados no País ou no exterior.

Os bens e valores patrimoniais do cônjuge ou companheiro (a), dos filhos e de outras pessoas que vivam sob a dependência econômica do declarante também deverão ser informados, **se constarem da DIRPF.** 

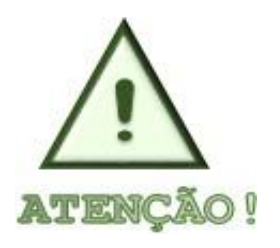

O servidor deve apresentar as mesmas informações prestadas à RFB, portanto, incluir apenas informações de dependentes constantes da DIRPF.

No caso de imóveis importados da Declaração de Imposto de Renda, poderá ser necessário o preenchimento de informações complementares.

Caso algum dos bens importados esteja com status "VERIFICAR", será necessário editá-lo, incluir a informação ausente e confirmar para que fique com status "COMPLETO".

<sup>&</sup>lt;sup>2</sup> Definição dada pelo Direito aos animais de bando (como bovinos, ovinos, suínos, caprinos, equinos, etc.) que constituem patrimônio.

| 1 7                                                                                                    | ¥1                                                                                                    | ft                                                                                                    | \$                                                                                                    |                                                                                                    |                                  | 1                                                                             | -                                                                     | ×                                                                  |
|----------------------------------------------------------------------------------------------------|----------------------------------------------------------------------------------------------------|----------------------------------------------------------------------------------------------------|----------------------------------------------------------------------------------------------------|----------------------------------------------------------------------------------------------------|----------------------------------|-------------------------------------------------------------------------------|-----------------------------------------------------------------------|--------------------------------------------------------------------|
| 3ens                                                                                                    |                                                                                                    |                                                                                                    |                                                                                                    |                                                                                                    |                                  |                                                                               |                                                                       |                                                                    |
| i declaração de bens e va<br>inanceiros, participações<br>ibrangerá a totalidade do<br>dependência econômica                                                                                                    | alores deverá compree<br>s societárias e qualque<br>os bens e valores patrii<br>do declarante.                                                                                            | nder, se existen<br>er outra espécie<br>moniais do cônj                                                                                                    | tes, imóveis, móv<br>de bens e valore:<br>uge ou companh                                                                                              | veis, semoventes, d<br>s patrimoniais, loca<br>eiro(a), dos filhos e                                                                                                    | linheiro,<br>alizados<br>de outr | títulos, açô<br>no País ou i<br>as pessoas                                    | ões, investim<br>no exterior, e<br>que vivam s                        | ientos<br>e<br>ob a                                                |
| Caso tenha utilizado a<br>tenda, é necessário confi<br>automóveis importados e                                                                                                    | opção de cópia da dec<br>irmar cada um de seus<br>da Declaração de Impo                                                                                                    | laração do ano<br>bens e dos ben<br>sto de Renda, s                                                                                                    | anterior ou de in<br>s pertencentes «<br>erá necessário o                                                                                             | portação de inforn<br>os seus dependento<br>oreenchimento de                                                                                                    | nações c<br>es. Além<br>informa  | le sua Decli<br>disso, no c<br>ções compl                                     | aração de In<br>aso de imóv<br>ementares.                             | nposto d<br>eis e de                                               |
| Atencão:                                                                                                    |                                                                                                    |                                                                                                    |                                                                                                    |                                                                                                    |                                  |                                                                               |                                                                       |                                                                    |
| <ul> <li>Bens patrimoniais</li> </ul>                                                                                                    | pertencentes a cônius                                                                                                    | ze ou companhe                                                                                                    | eiro (a) do declara                                                                                                    | inte cuia união ent                                                                                                    | re ambo                          | s esteia reg                                                                  | ida pelo reg                                                          | ime de                                                             |
| <ul> <li>Bens patrimoniais<br/>"separação total d</li> <li>Bens patrimoniais<br/>"comunhão parcia</li> <li>Código</li> </ul>                                                                                                    | pertencentes a cônjug<br>e bens" <u>não</u> deverão s<br>pertencentes a cônjug<br>I de bens" não precisa<br><b>Discriminação</b>                                                          | ge ou companhe<br>er declarados,<br>ge ou companhe<br>im ser declarado<br><b>s</b><br>3                                                                                                    | eiro (a) do declara<br>eiro (a) do declara<br>os, se adquiridos<br>Situação em<br>11/12/2017                                                          | inte cuja união ent<br>inte cuja união ent<br>antes da união.<br><b>Situação em</b><br>31/12/2018                                                                          | re ambo<br>re ambo               | s esteja reg<br>s esteja reg<br><b>Status</b>                                 | ida pelo reg<br>ida pelo reg<br><b>Ação</b>                           | ime de<br>ime de                                                   |
| <ul> <li>Bens patrimoniais<br/>"separação total d</li> <li>Bens patrimoniais<br/>"comunhão parcia</li> <li>Código</li> <li>12 - Casa.</li> </ul>                                                                                       | pertencentes a cônjug<br>e bens" <u>não</u> deverão s<br>pertencentes a cônjug<br>I de bens" não precisa<br><b>Discriminação</b><br>CASA NA RUA Y, SEM                                    | ge ou companhe<br>er declarados.<br>ge ou companhe<br>im ser declarado<br><b>s</b><br>1 R                                                                                                   | eiro (a) do declara<br>eiro (a) do declara<br>es, se adquiridos<br><b>Situação em</b><br>11/12/2017<br>RS 150.000,00                                  | inte cuja união ent<br>inte cuja união ent<br>antes da união.<br><b>Situação em</b><br><b>31/12/2018</b><br>R\$ 151.000,00                                                 | re ambo<br>re ambo               | s esteja reg<br>s esteja reg<br>Status<br>VERIFICAR                           | ida pelo reg<br>ida pelo reg<br>Ação<br>©ALTERA                       | ime de<br>ime de<br>R                                              |
| <ul> <li>Bens patrimoniais<br/>"separação total d</li> <li>Bens patrimoniais<br/>"comunhão parcia</li> <li>Código</li> <li>12 - Casa.</li> <li>13 - Terreno,</li> </ul>                                                                | pertencentes a cônjug<br>e bens" <u>não</u> deverão s<br>pertencentes a cônjug<br>I de bens" não precisa<br><b>Discriminação</b><br>CASA NA RUA Y, SEM<br>TERRENQ                         | ge ou companhe<br>er declarados.<br>ge ou companhe<br>im ser declarado<br><b>s</b><br>1 R<br>F                                                                                              | eiro (a) do declara<br>eiro (a) do declara<br>os, se adquiridos<br><b>iituação em</b><br>11/12/2017<br>RS 150.000,00                                  | inte cuja união ent<br>inte cuja união ent<br>antes da união.<br><b>Situação em<br/>31/12/2018</b><br>RS 151.000,00<br>RS 101.000,00                                       | re ambo<br>re ambo               | s esteja reg<br>s esteja reg<br>Status<br>VERIFICAR                           | ida pelo reg<br>ida pelo reg<br>Ação<br>Caltera                       | ime de<br>ime de<br>R                                              |
| <ul> <li>Bens patrimoniais<br/>"separação total d</li> <li>Bens patrimoniais<br/>"comunhão parcia</li> <li>Código</li> <li>12 - Casa.</li> <li>13 - Terreno.</li> <li>18 - Loja.</li> </ul>                                            | pertencentes a cônjug<br>e bens" <u>não</u> deverão s<br>pertencentes a cônjug<br>il de bens" não precisa<br><b>Discriminação</b><br>CASA NA RUA Y, SEM<br>TERRENO<br>LOJA                | ge ou companhe<br>er declarados.<br>ge ou companhe<br>im ser declarado<br><b>s</b><br>1 F<br>F<br>F                                                                                         | eiro (a) do declara<br>eiro (a) do declara<br>os, se adquiridos<br><b>situação em</b><br>11/12/2017<br>RS 150.000,00<br>RS 100.000,00                 | inte cuja união ent<br>inte cuja união ent<br>antes da união.<br>Situação em<br>31/12/2018<br>RS 151.000,00<br>RS 101.000,00<br>RS 81.000,00                               | re ambo<br>re ambo               | s esteja reg<br>s esteja reg<br>Status<br>VERIFICAR<br>VERIFICAR              | ida pelo reg<br>ida pelo reg<br>Ação<br>Galtera<br>Galtera            | ime de<br>ime de<br>R<br>A<br>R                                    |
| <ul> <li>Bens patrimoniais<br/>"separação total d</li> <li>Bens patrimoniais<br/>"comunhão parcia</li> <li>Código</li> <li>12 - Casa.</li> <li>13 - Terreno.</li> <li>18 - Loja.</li> <li>21 - Veículo automotor<br/>terres</li> </ul> | pertencentes a cônjug<br>e bens" <u>não</u> deverão s<br>pertencentes a cônjug<br>il de bens" não precisa<br><b>Discriminação</b><br>CASA NA RUA Y, SEM<br>TERRENO<br>LOJA<br>VEICULO XYZ | ge ou companhe<br>er declarados.<br>ge ou companhe<br>im ser declarado<br>3<br>1 R<br>5<br>6<br>7<br>8<br>8<br>8<br>8<br>8<br>8<br>8<br>8<br>8<br>8<br>8<br>8<br>8<br>8<br>8<br>8<br>8<br>8 | eiro (a) do declara<br>eiro (a) do declara<br>os, se adquiridos<br><b>Situação em</b><br>11/12/2017<br>85 150.000,00<br>85 100.000,00<br>85 80.000,00 | inte cuja união ent<br>inte cuja união ent<br>antes da união.<br><b>Situação em</b><br><b>31/12/2018</b><br>RS 151.000,00<br>RS 101.000,00<br>RS 81.000,00<br>RS 21.000,00 | re ambo<br>re ambo               | s esteja reg<br>s esteja reg<br>Status<br>VERIFICAR<br>VERIFICAR<br>VERIFICAR | ida pelo reg<br>ida pelo reg<br>Ação<br>Galtera<br>Galtera<br>Galtera | ime de<br>ime de<br>R<br>Î<br>R<br>Î<br>R<br>Î<br>R<br>Î<br>Î<br>R |

Clicando no Status **"VERIFICAR"**, será aberta a tela de Detalhes do bem onde informações complementares poderão ser exigidas. Após conferir e inserir as informações solicitadas do bem, clique no botão **"CONFIRMAR"**, que fica no final da tela de detalhes do bem.

Caso o Status dos bens esteja "COMPLETO" (campo verde), após conferir as informações, clique em "AVANÇAR".

| 1 🛒                                                                                                    | ¥1                                                                                                  | A                                                                   | \$                                                               | =                                                         | **                                                           | -                                                        | ×                                     |
|----------------------------------------------------------------------------------------------------|----------------------------------------------------------------------------------------------------|---------------------------------------------------------------------|------------------------------------------------------------------|-----------------------------------------------------------|--------------------------------------------------------------|----------------------------------------------------------|---------------------------------------|
| Bens                                                                                                    |                                                                                                    |                                                                     |                                                                  |                                                           |                                                              |                                                          |                                       |
| A declaração de bens e va<br>financeiros, participações<br>abrangerá a totalidade do<br>dependência econômica | alores deverá compre<br>a societárias e qualqu<br>os bens e valores patr<br>do declarante.          | ender, se exista<br>Ier outra espéc<br>rimoniais do cô              | entes, imóveis, n<br>ie de bens e valo<br>injuge ou compa        | nóveis, semoven<br>res patrimoniais<br>nheiro(a), dos fil | tes, dinheiro, títu<br>, localizados no<br>hos e de outras p | ulos, ações, inve<br>País ou no exter<br>pessoas que viv | stimentos<br>ior, e<br>am sob a       |
| Caso tenha utilizado a<br>de Renda, é necessário co<br>de automóveis importado                                | opção de cópia da de<br>onfirmar cada um de s<br>os da Declaração de li                             | eclaração do ar<br>seus bens e do<br>mposto de Ren                  | no anterior ou de<br>s bens pertencer<br>Ida, será necessá       | e importação de<br>ntes aos seus dep<br>irio o preenchim  | informações de :<br>pendentes. Além<br>ento de informa       | sua Declaração<br>disso, no caso o<br>ções compleme      | de Imposto<br>Je imóveis e<br>ntares. |
| Atenção:                                                                                                    |                                                                                                    |                                                                     |                                                                  |                                                           |                                                              |                                                          |                                       |
| <ul> <li>Bens patrimoniais<br/>"separação total d</li> <li>Bens patrimoniais<br/>"comunhão parcia</li> </ul>  | pertencentes a cônju<br>e bens" <u>não</u> deverão<br>pertencentes a cônju<br>I de bens" não precis | ige ou compan<br>ser declarados<br>ige ou compan<br>iam ser declara | heiro (a) do decl<br>a<br>heiro (a) do decl<br>ados, se adquirid | arante cuja uniã<br>arante cuja uniã<br>os antes da uniã  | o entre ambos e<br>o entre ambos e<br>o.                     | steja regida pelo<br>steja regida pelo                   | o regime de<br>o regime de            |
| Código                                                                                                    | Discriminação                                                                                       |                                                                     | Situação<br>31/12/2018                                           | Situação<br>31/12/20                                      | ) St                                                         | atus Ação                                                |                                       |
| 21 - Veículo automotor<br>terrestre: caminhão,<br>automóvel, moto etc.                                        | FIAT PALIO 2015 PL                                                                                  | ACA SIP 2020                                                        | R\$ 30.000,00                                                    | R\$ 30.00                                                 | 0,00                                                         | OMPLETO C AL                                             | TERAR 💼                               |
|                                                                                                    |                                                                                                    |                                                                     | R\$ 30.000,00                                                    | R\$ 30.00                                                 | 0,00                                                         |                                                          |                                       |
|                                                                                                    |                                                                                                    |                                                                     |                                                                  |                                                           |                                                              | + ADI                                                    | CIONAR BEM                            |
|                                                                                                    |                                                                                                    |                                                                     |                                                                  |                                                           |                                                              |                                                          | avançar 🗲                             |

Caso haja novos bens a serem inseridos, deve-se clicar no botão **"ADICIONAR BEM"** e, em seguida proceder ao preenchimento da tela de cadastro de bens.

OBS: Caso não possua bens a declarar, clique no botão "NÃO POSSUO BENS" e, em seguida, "AVANÇAR".

#### 5.2.5 Rendimentos

Os dados referentes aos rendimentos do agente são importados da Declaração de IRPF. A aba rendimentos possibilita ao agente informar detalhes acerca dos seus rendimentos.

Caso o Status esteja "COMPLETO" (campo verde), após conferir se os dados foram importados corretamente, clique em "AVANÇAR", conforme exemplo abaixo:

| Rendimentos                                                                                                 | ¥1 <b>♠</b>                                                                                                    | \$                                                                                                    |                                                                                                    |                                           | - 🛛                                    |
|----------------------------------------------------------------------------------------------------|----------------------------------------------------------------------------------------------------|----------------------------------------------------------------------------------------------------|----------------------------------------------------------------------------------------------------|-------------------------------------------|----------------------------------------|
| ) preenchimento dest                                                                                        | ta pasta tem como objetivo que o a                                                                                                    | gente público informe                                                                                                   | mais detalhes sobre <b>todas</b>                                                                                                    | as suas foi                               | <b>ntes de renda</b> bem               |
| omo as <b>doações rece</b>                                                                                  | bidas.                                                                                                    |                                                                                                    |                                                                                                    |                                           |                                        |
| ssim, os rendimento:<br>iformados utilizando<br>revidenciárias e de ir                                      | s e as doações recebidas pelo agen<br>os campos aqui previstos. Os valo<br>nposto de renda).                                                                                      | te público ou pelos seu<br>res deverão ser aprese                                                                       | is dependentes econômico<br>ntados em sua totalidade (                                                                                      | os no ano ar<br>valores bru               | nterior devem ser<br>tos, sem deduções |
| tenção:                                                                                                    |                                                                                                    |                                                                                                    |                                                                                                    |                                           |                                        |
|                                                                                                    |                                                                                                    |                                                                                                    |                                                                                                    |                                           |                                        |
| As doações rec<br>Os rendimento<br>O 13º salário d<br>Rendimentos 1                                         | rebidas devem ser informadas com<br>os recebidos através da Administra<br>eve ser incluído apenas na aba de r<br>Fributáveis Recebidos d                                          | o rendimentos isentos<br>ção Pública Municipal<br>rendimentos tributávei<br>e Pessoa Jurídi                             | e não tributáveis.<br>(Direta ou Indireta) tambén<br>s recebidos de pessoa jurío<br>C <b>a</b>                                              | n devem se<br>dica.                       | r informados.                          |
| As doações rec<br>Os rendimento<br>O 13° salário d<br>Rendimentos T<br>CPF/CNPJ Fonte                       | rebidas devem ser informadas com<br>os recebidos através da Administra<br>eve ser incluído apenas na aba de i<br>Tributáveis Recebidos d<br>Fonte Pagadora                        | o rendimentos isentos<br>ção Pública Municipal<br>rendimentos tributávei<br>e Pessoa Jurídi<br>Benef.                   | e não tributáveis.<br>(Direta ou Indireta) tambéi<br>s recebidos de pessoa jurío<br>Ca<br>Rend. Recebidos                                   | n devem se<br>dica.<br><b>Status</b>      | r informados.<br><b>Ação</b>           |
| As doações rec<br>Os rendimento<br>O 13º salário d<br>Rendimentos T<br>CPF/CNPJ Fonte<br>72.301.817/0001-00 | rebidas devem ser informadas com<br>os recebidos através da Administra<br>eve ser incluído apenas na aba de r<br>Fributáveis Recebidos d<br>Fonte Pagadora<br>CONTROLADORIA TESTE | o rendimentos isentos<br>ção Pública Municipal<br>rendimentos tributávei<br>e Pessoa Jurídi<br>Benef.<br>Titular        | e não tributáveis.<br>(Direta ou Indireta) tambén<br>s recebidos de pessoa jurío<br>CA<br>Rend. Recebidos<br>R\$130.000,00                  | n devem se<br>dica.<br>Status<br>COMPLETO | r informados.<br>Ação<br>& Alterar 💼   |
| As doações rec<br>Os rendimento<br>O 13º salário d<br>Rendimentos T<br>CPF/CNPJ Fonte<br>72.301.817/0001-00 | rebidas devem ser informadas com<br>os recebidos através da Administra<br>eve ser incluído apenas na aba de r<br>Fributáveis Recebidos d<br>Fonte Pagadora<br>CONTROLADORIA TESTE | o rendimentos isentos<br>ção Pública Municipal<br>rendimentos tributávei<br><b>e Pessoa Jurídi</b><br>Benef.<br>Titular | e não tributáveis.<br>(Direta ou Indireta) tambén<br>s recebidos de pessoa jurío<br>CA<br>Rend. Recebidos<br>R\$130.000,00<br>R\$130.000,00 | n devem se<br>dica.<br>Status<br>COMPLETO | r informados.<br>Ação<br>G ALTERAR     |

Caso queria adicionar outros rendimentos, que não constavam na declaração entregue à Receita Federal, clique em **"ADICIONAR RENDIMENTO"**.

Em seguida, preencha os dados conforme exemplo abaixo e clique em "CONFIRMAR":

| 1 ¥                                                   |                                                      | × |
|-------------------------------------------------------|------------------------------------------------------|---|
| Cadastro de Rendimer                                  | ntos                                                 |   |
| Modalidade de Rendimento                              | Rendimentos Tributáveis Recebidos de Pessoa Jurídica | ~ |
| Rendimentos Tributáv                                  | eis Recebidos de Pessoa Jurídica                     |   |
| Tipo de Beneficiário                                  | Titular v                                            |   |
| CPF/CNPJ da Fonte Pagadora                            |                                                      |   |
|                                                       | Sem pontos ou traços, com dígito<br>verificador      |   |
| Nome da Fonte Pagadora                                |                                                      |   |
|                                                       | Nome da Fonte Pagadora                               |   |
| (+) Valor Rendimentos<br>Recebidos de Pessoa Jurídica | R\$                                                  |   |
| (-) Valor Contribuição<br>Previdenciária Oficial      | R\$                                                  |   |
| (-) Valor Imposto Retido na<br>Fonte                  | R\$                                                  |   |
| (+) Valor 13º Salário                                 | R\$                                                  |   |
| (-) Valor IRRF sobre o 13°<br>Salário                 | R\$                                                  |   |
| Valor Líquido                                         | R\$ 0,00                                             |   |
|                                                       |                                                      |   |

Em seguida, clique em **"AVANÇAR"** para prosseguir com o preenchimento da declaração.

OBS: Caso não possua rendimentos a declarar, clique no botão "NÃO POSSUO RENDIMENTOS" e, em seguida, "AVANÇAR".

#### 5.2.6 Pagamentos

Na aba **"Pagamentos"** (preenchimento opcional), aparecerão os dados dos pagamentos importados da declaração de IRPF.

Verifique se os dados foram importados corretamente. Em seguida, clique em "AVANÇAR", conforme exemplo abaixo:

| 1             |                     | <b>_</b>                           | ۳ſ                                       | A                | \$               | -                  | <b>M</b>         | -               | ×            |
|---------------|---------------------|------------------------------------|------------------------------------------|------------------|------------------|--------------------|------------------|-----------------|--------------|
| Pag           | ame                 | ntos (OPCI                         | IONAL)                                   |                  |                  |                    |                  |                 |              |
| O pre         | enchim              | iento desta pas                    | ta é <b>OPCIONAL</b> e                   | permite ao serv  | idor informar, c | aso seja do seu in | teresse, os paga | mentos efetuado | os durante o |
| ano,<br>O car | pelo sei<br>npo "ol | rvidor ou por se<br>oservação" pod | eus dependentes.<br>e ser utilizado livi | remente para a i | nclusão de info  | rmações que o sei  | rvidor considere | necessárias.    |              |
| #             | Ben                 | eficiário                          |                                          |                  | Valor            | pago               | Status           | Ação            |              |
| 1             | CSN                 | IM ARTE EDUCA                      | CAO                                      |                  | R\$260           | ),00               | COMPLET          | o Calter        | AR 💼         |
| 2             | CAI                 | A DE ASSISTEN                      | ICI                                      |                  | R\$9.2           | 45,85              | COMPLET          | 0 CALTER        | AR 🛗         |
| 3             | FUN                 | IDACAO DE PRE                      | VIDE                                     |                  | R\$5.2           | 75,40              | COMPLET          | 0 CALTER        | AR 💼         |
|               |                     |                                    |                                          |                  | R\$14.           | .781,25            |                  |                 |              |
|               |                     |                                    |                                          |                  |                  |                    |                  |                 | PAGAMENTO    |
|               |                     |                                    |                                          |                  |                  |                    |                  |                 |              |
|               |                     |                                    |                                          |                  |                  |                    |                  |                 |              |
|               |                     |                                    |                                          |                  |                  |                    | -                |                 | AVANÇAR 🌶    |

Caso queria adicionar outros pagamentos, clique em "ADICIONAR PAGAMENTO".

Em seguida, preencha os dados conforme exemplo abaixo e clique em "CONFIRMAR":

| Cadastro de pagament               | OS                                         |   |
|------------------------------------|--------------------------------------------|---|
| Tipo de pagamento                  | 1 - Instrução no Brasil.                   | ~ |
| Despesa realizada com              | Titular 🗸                                  |   |
| CNPJ da instituição de<br>educação | 72.862.511/0001-23<br>Sem pontos ou traços |   |
| Nome da Instituição de<br>educação | FACULDADE ABCD                             |   |
| Valor pago                         | R\$ 60.000,00                              |   |
| Parcela não dedutível              | R\$ opcional                               |   |
| Observação                         | INSERIR INFORMAÇÕES QUE SEJAM NECESSÁRIAS. |   |
|                                    | Até 512 caracteres. Campo opcional.        |   |

Em seguida, clique em **"AVANÇAR"** para prosseguir com o preenchimento da declaração.

#### 5.2.7 Doações

Na aba "Doações" (preenchimento opcional), aparecerão os dados das doações importados da declaração de IRPF.

Verifique se os dados foram importados corretamente e, em seguida, clique em "AVANÇAR".

| 1     |                      | ¥f                      | A                | \$                 | -                | <b>**</b>            | -                | $\bowtie$   |
|-------|----------------------|-------------------------|------------------|--------------------|------------------|----------------------|------------------|-------------|
| Doa   | ações (OPCION        | AL)                     |                  |                    |                  |                      |                  |             |
| ) pre | enchimento desta pas | sta é <b>OPCIONAL</b> e | permite ao serv  | idor informar, cas | o seja do seu ir | nteresse, as doaçõe  | s efetuadas dura | inte o ano, |
| ) can | npo "observação" poc | le ser utilizado liv    | remente para a i | nclusão de inform  | ações que o se   | ervidor considere ne | ecessárias.      |             |
| #     | Beneficiário         |                         |                  | Valor pa           | igo              | Status               | Ação             |             |
| 1     | DOAÇÃO PARA O IN     | ISTI                    |                  | R\$5.000           | ,00              | COMPLETO             |                  | Ê           |
|       |                      |                         |                  | R\$5.000           | ,00              |                      |                  |             |
|       |                      |                         |                  |                    |                  |                      | +ADICIONAL       | R DOAÇÃO    |
|       |                      |                         |                  |                    |                  |                      |                  |             |
|       |                      |                         |                  |                    |                  |                      |                  | ANÇAR 🔈     |

Caso queria adicionar outras doações, clique em "ADICIONAR DOAÇÃO".

Em seguida, preencha os dados conforme exemplo abaixo e clique em "CONFIRMAR":

| Cadastro de doações                                         |                          |                  |           |  |  |
|-------------------------------------------------------------|--------------------------|------------------|-----------|--|--|
| Tipo de doação                                              | 41 - Incentivo à cultur  | a.               |           |  |  |
| CPF/CNPJ do produtor / CNPJ<br>do Eundo Nacional de Cultura | 86.809.175/0001-60       |                  |           |  |  |
|                                                             | Sem pontos ou traços     |                  |           |  |  |
| Nome do produtor/Fundo<br>Nacional de Cultura               | INSTITUTO SISPATRI D     | E CULTURA        |           |  |  |
| Valor da doação                                             | R\$ 5.000,00             |                  |           |  |  |
| Parcela não dedutível ou<br>reembolsável                    | R\$                      | opcional         |           |  |  |
| Observação                                                  | INSERIR INFORMAÇÕE       | S QUE JULGAR NEC | ESSÁRIAS. |  |  |
|                                                             |                          |                  |           |  |  |
|                                                             |                          |                  |           |  |  |
|                                                             | Ate 512 caracteres. Camp | po opcional.     |           |  |  |

Em seguida, clique em **"AVANÇAR"** para prosseguir com o preenchimento da declaração.

#### 5.2.8 Dívidas

Na aba **"Dívidas",** aparecerão os dados das dívidas importados da declaração de IRPF.

Verifique se os dados foram importados corretamente e, em seguida, clique em "AVANÇAR".

| Dívidas<br>O preenchimento desta pasta tem como objetivo que o agente informe mais detalhes sobre as dívidas contraídas durante o                          |                |
|----------------------------------------------------------------------------------------------------|----------------|
| O preenchimento desta pasta tem como objetivo que o agente informe mais detalhes sobre as dívidas contraídas durante o                                     |                |
|                                                                                                    | o ano, em nome |
| o agente ou de seus dependentes.<br>) campo "observação" pode ser utilizado livremente para a inclusão de informações que o servidor considere necessárias |                |
| # Código Situação em Situação em Status Açi<br>31/12/2021 31/12/2022                                                                                       | ão             |
| 1 11 - Estabelecimento bancário comercial. R\$5.000,00 R\$5.000,00 COMPLETO C                                                                              | ALTERAR        |
| R\$5.000,00 R\$5.000,00                                                                                                    |                |

Caso queria adicionar outras dívidas, clique em "ADICIONAR DÍVIDA".

Em seguida, preencha os dados conforme exemplo abaixo e clique em "CONFIRMAR":

| 1        | <b>H</b>         | ۳ſ        | A              | \$                      |       | î | - |     |
|----------|------------------|-----------|----------------|-------------------------|-------|---|---|-----|
| Cadastro | o de dívidas     | 5         |                |                         |       |   |   |     |
|          | Tipo de dívio    | la        |                |                         |       |   |   | ~   |
|          | Observaçã        | io        |                |                         |       |   |   |     |
|          |                  |           |                |                         |       |   |   |     |
|          |                  |           |                |                         |       |   |   | 11. |
|          |                  | Até 512 c | aracteres. Cam | po opcional.            |       |   |   |     |
| Situaç   | ção em 31/12/202 | 21 R\$    |                |                         |       |   |   |     |
| Situaç   | ção em 31/12/202 | 22 R\$    |                |                         | CREPE |   |   |     |
| Valor    | Pago em 2022(R   | \$) R\$   |                |                         |       |   |   |     |
|          |                  | -> CON    |                | IMPAR <b><b>VOL</b></b> | TAR   |   |   |     |
|          |                  |           |                |                         |       |   |   |     |

Em seguida, clique em **"AVANÇAR"** para prosseguir com o preenchimento da declaração.

OBS: Caso não possua dívidas a declarar, clique no botão "NÃO POSSUO DÍVIDAS" e, em seguida, em "AVANÇAR".

#### 5.2.9 Confirmação

Ao término do preenchimento da Declaração, será apresentada a tela de pendências, onde o Agente poderá verificar se há algum tipo de inconsistência no preenchimento da Declaração.

| 1                                                                              | <b>H</b>                                                          | ¥٩                                                    | A                                                  | \$                                                         | =                                                        | <b>a</b>                                                | -                                                         | ×                                         |
|--------------------------------------------------------------------------------|-------------------------------------------------------------------|-------------------------------------------------------|----------------------------------------------------|------------------------------------------------------------|----------------------------------------------------------|---------------------------------------------------------|-----------------------------------------------------------|-------------------------------------------|
| Confirm                                                                        | ação                                                              |                                                       |                                                    |                                                            |                                                          |                                                         |                                                           |                                           |
| Confira abaix<br>realize as de<br>do Agente".<br>Atenção: Até<br>for necessári | co a situação da :<br>vidas compleme<br>é o prazo final de<br>io. | sua declaração.<br>ntações. Após a<br>entrega da Decl | Caso alguma pa<br>confirmação da<br>aração de Bens | sta de dados se a<br>declaração e seu<br>e Valores, é perm | presente como<br>envio, é possíve<br>iitida a retificaçã | "pendente", reto<br>el imprimir uma<br>lo de declaraçõe | orne ao seu preer<br>cópia da mesma<br>:s já enviadas, qu | nchimento e<br>na "Central<br>antas vezes |
| Status da                                                                      | declaração                                                        |                                                       |                                                    |                                                            |                                                          |                                                         |                                                           |                                           |
| <b>L</b> Dados                                                                 | pessoais                                                          |                                                       |                                                    |                                                            |                                                          |                                                         |                                                           | COMPLETO                                  |
| 🖵 Depen                                                                        | dentes                                                            |                                                       | 1                                                  |                                                            |                                                          |                                                         |                                                           | ОК                                        |
| <b>#</b> Alimen                                                                | itandos                                                           |                                                       |                                                    |                                                            |                                                          |                                                         |                                                           | ОК                                        |
| <b>↑</b> Bens                                                                  |                                                                   |                                                       |                                                    |                                                            |                                                          |                                                         |                                                           | COMPLETO                                  |
| \$ Rendin                                                                      | nentos                                                            | /                                                     | 1                                                  |                                                            |                                                          |                                                         |                                                           | ОК                                        |
| = Pagam                                                                        | entos                                                             |                                                       |                                                    |                                                            |                                                          |                                                         |                                                           | ОК                                        |

No caso de status "INCOMPLETO" (guias em vermelho), conforme apresentado acima, o agente deverá clicar no campo indicado e será redirecionado para o item que está incompleto/incorreto, possibilitando as alterações/correções necessárias. Caso esteja tudo correto, finalize a declaração marcando a caixa "**Confirmação**" e, em seguida clique no botão "**ENVIAR DECLARAÇÃO**" (campo azul). Em seguida, será exibido o seguinte aviso:

| Status da declaração  |                                                                                                    |
|-----------------------|----------------------------------------------------------------------------------------------------|
| 👤 Dados pessoais      | OK                                                                                                    |
| 🛒 Dependentes         | OK)                                                                                                    |
| "Alimentandos         | OK.                                                                                                    |
| <b>∱</b> Bens         | ок                                                                                                    |
| \$ Rendimentos        | ок                                                                                                    |
| Pagamentos            | <del>ok</del>                                                                                                    |
| 🖀 Doações             | ок                                                                                                    |
| — Dívidas             | ок                                                                                                    |
| 🔀 Confirmação e envio | INCOMPLETO                                                                                                    |
| Confirmação           | DECLARO, sob as penas da lei, em especial as previstas na Lei Federal n.º 8.429, de 02 de junho de<br>1992 (Lei de Improbidade Administrativa), que as informações aqui prestadas são verdadeiras. |
| -                     | Henviar declaração                                                                                                    |
|                       |                                                                                                    |

Em seguida, aparecerá a seguinte informação.

| Sucesso!                        |    |
|---------------------------------|----|
| Declaração enviada com sucesso! |    |
|                                 | OK |

Ao clicar no botão "OK", você será direcionado automaticamente para a tela "Central do agente", onde aparecerá a situação do agente público e as seguintes informações.

|                                       | ral do                                                   | agen                                                | te                                 |                                                                         |                        |                        |                 |                         |                                    |    |                                         |                                      |                              |
|---------------------------------------|----------------------------------------------------------|-----------------------------------------------------|------------------------------------|-------------------------------------------------------------------------|------------------------|------------------------|-----------------|-------------------------|------------------------------------|----|-----------------------------------------|--------------------------------------|------------------------------|
| eja be                                | em-vind                                                  | o a Centr                                           | al <mark>do</mark> age             | nte. Aqui você                                                          | poderá ac              | ompan                  | ihar a su       | a situação              | no processo                        |    | 👤 Identi                                | ficação                              |                              |
| tual, v                               | verificar                                                | suas pen                                            | dências e                          | extraprocessua                                                          | is e realiza           | ar sua d               | eclaraçã        | ío.                     |                                    |    | Olá, TEST                               | Ε.                                   |                              |
| Qual a                                | a minha sit                                              | uação?                                              |                                    |                                                                         |                        |                        |                 |                         |                                    |    | Alterar m                               | eus dados de                         | C+ SAIR                      |
|                                       |                                                          | Parabéi                                             | ns, você <b>já ef</b>              | etuou sua declaraçã                                                     | <b>o</b> e está em sit | uação regu             | ılar.           |                         |                                    |    | acesso                                  |                                      |                              |
|                                       |                                                          | Código                                              | o da declaraç                      | ão                                                                      | 3FF3E318-              | -3F23-45E6             | -A710-99C6      | E00DDC30                |                                    |    |                                         |                                      |                              |
|                                       |                                                          | Data d                                              | a última alte                      | eração                                                                  | 09/02/202              | 4 09h46mi              | n               |                         |                                    |    | \$\$UPO                                 | RTE                                  |                              |
|                                       |                                                          |                                                     |                                    |                                                                         |                        |                        |                 |                         |                                    |    | Se você te<br>as telas, a<br>de Apoio a | em dúvida de co<br>cesse o link abai | no preencher<br>xo do Manual |
| Alte                                  | erar minha                                               | declaração                                          | ,                                  |                                                                         |                        |                        |                 |                         |                                    |    | Lei nº 8.4                              | 29/1992                              |                              |
|                                       |                                                          |                                                     |                                    |                                                                         |                        |                        |                 |                         |                                    | _  | CGE                                     |                                      |                              |
| 🖨 Imp                                 | primir min                                               | ha declaraç                                         | ão                                 |                                                                         |                        |                        |                 |                         | 🖀 RETIFIC                          | AR | Como obf                                | ter a declaração                     | em formato                   |
| e Imp<br>Escolha                      | primir min<br>a esta opçãc                               | ha declaraç<br>o se você dese                       | ão<br>2ja <b>imprimir</b> :        | sua declaração.                                                         |                        |                        |                 |                         | S RETIFIC                          | AR | Como obl                                | ter a declaração                     | em formato                   |
| Escolha                               | primir min<br>a esta opção<br>tórico                     | ha declaraç<br>o se você dese                       | ão<br>:ja imprimir :               | sua declaração.                                                         |                        |                        |                 |                         | ETIFIC                             | IR | Como obl                                | ter a declaração                     | em formato                   |
| Escolha                               | primir min<br>a esta opção<br>tórico<br><b>Processo</b>  | ha declaraç<br>o se você dese<br><b>Referência</b>  | ão<br>;ja imprimir<br>Data         | sua declaração.<br>Declaração                                           |                        | Dispensa               | Extensão        | Declaração              | Protocolo de<br>Entrega            | IR | Como obl                                | ter a declaração                     | em formato                   |
| Escolha<br>iiii Hist<br>Tipo<br>Anual | primir min<br>a esta opção<br>tórico<br>Processo<br>2023 | ha declaraç<br>o se você dese<br>Referência<br>2022 | āo<br>ja imprimir :<br><b>Data</b> | sua declaração.<br>Declaração<br>3FF3E318-3F23-45E(<br>A710-99C6E00DDC3 | 5-<br>0                | <b>Dispensa</b><br>NÃO | Extensão<br>NÃO | Declaração<br>€IMPRIMIR | Protocolo de<br>Entrega<br>≜IMPRIM | IR | Como obl                                | ter a declaração                     | em formato                   |

Nessa etapa também é possível realizar as seguintes ações:

- Alterar minha Declaração atual: Permite ao agente realizar retificações na Declaração de bens e valores;
- Visualizar/imprimir minha Declaração atual: Permite ao agente visualizar e imprimir a Declaração, mas não permite realizar alterações;
- Visualizar/imprimir meu protocolo de entrega atual: Permite ao agente visualizar o recibo de entrega;
- Visualizar/imprimir minhas declarações anteriores: Permite ao agente visualizar as Declarações enviadas anteriormente, mas não permite realizar alterações;
- Visualizar/imprimir meu protocolo de entrega de declarações anteriores: Permite ao agente visualizar o recibo de entrega das declarações anteriores.

### 6. RETIFICAÇÃO DA DECLARAÇÃO

Na Central do agente, é possível corrigir informações da última declaração entregue. Para isso, clique no botão **"RETIFICAR"**.

| Central do                         | agente                                                         |                                                                                      |
|------------------------------------|----------------------------------------------------------------|--------------------------------------------------------------------------------------|
| Seja bem-vindo<br>atual, verificar | o a Central do agente. Aqui vo<br>suas pendências extraproces: | ocê poderá acompanhar a sua situação no processo<br>suais e realizar sua declaração. |
| Qual a minha sit                   | นลção?                                                         |                                                                                      |
|                                    | Parabéns, você <b>já efetuou sua decla</b>                     | <b>ração</b> e está em situação regular.                                             |
|                                    | Código da declaração                                           | 3FF3E318-3F23-45E6-A710-99C6E00DDC30                                                 |
|                                    | Data da última alteração                                       | 09/02/2024 09h46min                                                                  |
|                                    |                                                                |                                                                                      |
| 🗁 Alterar minha                    | declaração                                                     |                                                                                      |
| Escolha esta opção                 | ) se você deseja <b>retificar sua declaração</b> p             | para o processo atual.                                                               |
|                                    |                                                                |                                                                                      |

Será exibida a tela a seguir, na qual o agente público deverá selecionar a opção de retificação que lhe é mais conveniente:

| scolha esta opção se você deseja <b>retificar sua declaração</b> para o processo at                                                                                                    | ual.                                                                                                    |
|----------------------------------------------------------------------------------------------------|----------------------------------------------------------------------------------------------------|
| Prezado agente, ao acessar a opção retificar as suas declarações anteriores ser                                                                                                    | ão desconsideradas!                                                                                                    |
| Escolha sua opção para retificar:                                                                                                    |                                                                                                    |
| Escolha esta opcão se você deseia iniciar uma <b>nova declaração com os me</b>                                                                                                    | smos dados da declaração iá enviada                                                                                                    |
| Esconta esta opção se voce deseja iniciar unha <b>nova dectaração com os me</b> .                                                                                                    | sinos dados da declaração ja enviada.                                                                                                    |
|                                                                                                    | RETIFICAR, UTILIZANDO OS DADOS JÁ ENVIADOS                                                                                                    |
|                                                                                                    |                                                                                                    |
|                                                                                                    |                                                                                                    |
| <b>NTENÇÃO:</b> Do acordo com a Loi 14.220/21 que alterou a Loi 8                                                                                                    | 420/02 a declaração de bene deve cor a                                                                                                    |
| <b>XTENÇÃO:</b> De acordo com a Lei 14.230/21 que alterou a Lei 8.                                                                                                    | 429/92, a declaração de bens deve ser a                                                                                                    |
| <b>\TENÇÃO:</b> De acordo com a Lei 14.230/21 que alterou a Lei 8.<br><b>Jeclaração de imposto de renda apresentada à Receita Fe</b>                                                                                                    | 429/92, a declaração de bens deve ser a<br>deral.                                                                                                    |
| <b>NTENÇÃO:</b> De acordo com a Lei 14.230/21 que alterou a Lei 8.<br><b>leclaração de imposto de renda apresentada à Receita Fe</b><br>Os agentes públicos que realizaram a declaração do IRPE <b>devem</b> fazer a                                                                                           | .429/92, <b>a declaração de bens deve ser a</b><br><b>deral</b> .<br><b>Somente</b> os agentes públicos que <b>não possuem declaraç</b><br>de IBDE entregue à Receite Enderel em con CRE, por con                                                                                 |
| <b>TENÇÃO:</b> De acordo com a Lei 14.230/21 que alterou a Lei 8.<br><b>leclaração de imposto de renda apresentada à Receita Fe</b><br>Os agentes públicos que realizaram a declaração do IRPF <b>devem</b> fazer a<br>importação por meio do arquivo do arquivo (.DEC) como base para a                       | 429/92, a declaração de bens deve ser a<br>deral.<br>Somente os agentes públicos que não possuem declaraç<br>de IRPF entregue à Receita Federal em seu CPF, por ser<br>isento ou qualquer outro motivo, devem preencher o                                                         |
| <b>ITENÇÃO:</b> De acordo com a Lei 14.230/21 que alterou a Lei 8.<br><b>leclaração de imposto de renda apresentada à Receita Fe</b><br>Os agentes públicos que realizaram a declaração do IRPF <b>devem</b> fazer a<br>importação por meio do arquivo do arquivo (.DEC) como base para a<br>declaração atual. | .429/92, <b>a declaração de bens deve ser a</b><br><b>deral</b> .<br><b>Somente</b> os agentes públicos que <b>não possuem declaraç</b><br><b>de IRPF entregue à Receita Federal em seu CPF</b> , por ser<br>isento ou qualquer outro motivo, devem preencher o<br>formulário.    |
| ATENÇÃO: De acordo com a Lei 14.230/21 que alterou a Lei 8.<br>declaração de imposto de renda apresentada à Receita Fer<br>Os agentes públicos que realizaram a declaração do IRPF devem fazer a<br>importação por meio do arquivo do arquivo (.DEC) como base para a<br>declaração atual.                     | 429/92, a declaração de bens deve ser a<br>deral.<br>Somente os agentes públicos que não possuem declaraç<br>de IRPF entregue à Receita Federal em seu CPF, por ser<br>isento ou qualquer outro motivo, devem preencher o<br>formulário.<br>Possui declaração de IRPF no seu CPF? |
| ATENÇÃO: De acordo com a Lei 14.230/21 que alterou a Lei 8.<br>declaração de imposto de renda apresentada à Receita Fer<br>Os agentes públicos que realizaram a declaração do IRPF devem fazer a<br>importação por meio do arquivo do arquivo (.DEC) como base para a<br>declaração atual.                     | 429/92, a declaração de bens deve ser a<br>deral.<br>Somente os agentes públicos que não possuem declaraç<br>de IRPF entregue à Receita Federal em seu CPF, por ser<br>isento ou qualquer outro motivo, devem preencher o<br>formulário.<br>Possui declaração de IRPF no seu CPF? |

1. Retificar, utilizando os dados já enviados: retificação que utiliza os dados cadastrados pela ultima vez;

 Digitar novo formulário: retificação feita a partir de abas sem preenchimento;

3. Importar do IRPF: retificação realizada por meio da importação dos dados do Imposto de Renda da Pessoa Física (nessa opção as informações de todos os itens deverão ser confirmadas).

### 7. DECLARAÇÃO FINALIZADORA DE VÍNCULO

Caso o agente público tenha encerrado um vínculo com o órgão/entidade, deverá realizar a declaração Finalizadora.

Ao entrar no sistema, será exibida a tela **"Pendências extraprocessuais"**, que confirma a saída do agente da instituição e apresenta o prazo para entrega da Declaração Finalizadora.

|                | aprocessuais:                                                                     |                                                                       |  |
|----------------|-----------------------------------------------------------------------------------|-----------------------------------------------------------------------|--|
| G agente       | público deverá declarar após a final                                              | ização de vínculos. <b>99</b>                                         |  |
| C              | GE - Controladoria e Ouvidoria do Estado do Ce                                    | ará <b>mara</b>                                                       |  |
|                | ☜ 6666666                                                                         | ▶ De 09/02/2024 00h00                                                 |  |
|                |                                                                                   | Até 09/02/2024 23h59                                                  |  |
|                |                                                                                   |                                                                       |  |
| al a minha sit | <b>uação?</b><br>Parabéns, você <b>já efetuou sua declaraçã</b>                   | <b>o</b> e está em situação regular.                                  |  |
| al a minha sit | uação?<br>Parabéns, você <b>já efetuou sua declaraç</b> ã<br>Código da declaração | • e está em situação regular.<br>3FF3E318-3F23-45E6-A710-99C6E00DDC30 |  |

Clique no botão referente a declaração FINALIZADORA para iniciar o preenchimento dos dados.

Assim como na declaração anual de bens, há várias formas de cadastrar a declaração Finalizadora, conforme a tela a seguir:

|                                                                                               | Parabéns, você <b>já efetuou sua decl</b> a                                                                                                    | aração e está em situação regular.                                                                                                    |
|-----------------------------------------------------------------------------------------------|----------------------------------------------------------------------------------------------------|----------------------------------------------------------------------------------------------------|
| $\checkmark$                                                                                  | Código da declaração                                                                                                    | 3FF3E318-3F23-45E6-A710-99C6E00DDC30                                                                                                    |
|                                                                                               | Data da última alteração                                                                                                    | 09/02/2024 09h46min                                                                                                    |
| Declaraçã                                                                                     | ão finalizadora                                                                                                    |                                                                                                    |
| scolha esta o                                                                                 | pção se você deseja <b>apresentar declaração</b>                                                                                                    | o finalizadora.                                                                                                    |
|                                                                                               |                                                                                                    |                                                                                                    |
| Escolha est<br>manutençã                                                                      | a opção se você deseja utilizar os dados já e<br>o de itens.                                                                                                    | enviados anteriormente, apenas atualizando os valores ou uma pequena                                                                                                    |
| Escolha est<br>manutençã                                                                      | a opção se você deseja utilizar os dados já e<br>o de itens.                                                                                                    | enviados anteriormente, apenas atualizando os valores ou uma pequena                                                                                                    |
| Escolha est<br>manutençã<br>ATENÇÃO:<br>declaração<br>Os agentes<br>a importaçi<br>declaração | a opção se você deseja utilizar os dados já e<br>io de itens.<br>De acordo com a Lei 14.230/21 qu<br>o de imposto de renda apresenta<br>públicos que realizaram a declaração do IRI<br>ão por meio do arquivo do arquivo (.DEC) co<br>atual.        | e alterou a Lei 8.429/92, a declaração de bens deve ser a<br>da à Receita Federal.<br>Somente os agentes públicos que não possuem<br>declaração de IRPF entregue à Receita Federal em seu<br>CPF, por ser isento ou qualquer outro motivo, devem<br>preencher o formulário. |
| Escolha est<br>manutençã<br>ATENÇÃO:<br>Ieclaração<br>Os agentes<br>a importaçi<br>declaração | a opção se você deseja utilizar os dados já e<br>to de itens.<br>De acordo com a Lei 14.230/21 qu<br><b>o de imposto de renda apresenta</b><br>públicos que realizaram a declaração do IRI<br>ão por meio do arquivo do arquivo (.DEC) co<br>atual. | e alterou a Lei 8.429/92, a declaração de bens deve ser a<br>ada à Receita Federal.<br>PF devem fazer<br>pmo base para a<br>IMPORTAR IRPF<br>Possui declaração de IRPF no seu CPF?                                                                                          |

Finalizadora, utilizando os dados já enviados: declaração que utiliza os dados cadastrados pela última vez. Estes devem ser atualizados até a data da finalizadora;

**Preencher Formulário:** declaração feita a partir de abas sem preenchimento, com informações atualizadas até a data da finalizadora;

Importar do IRPF: declaração realizada por meio da importação dos dados do Imposto de Renda da Pessoa Física entregue à Receita Federal (nessa opção as informações importadas deverão ser atualizadas até a data da finalizadora); Após selecionar a forma de cadastrar a declaração Finalizadora, siga as mesmas instruções para o tipo de declaração escolhida, conforme explicações dos itens 5.1 -Digitar Novo Formulário ou 5.2 - Importando os dados do IRPF.